# **FreeRadius integration with Novell eDirectory**

Date: 28 December 2005 Author: Alexandre Dachine Version: 1.1

# Prerequisites

Necessary hardware

- 1. Server to host Novell OES Linux
- 2. Access Point WiFi CISCO AIRONET 1100 series (AIR-AP1121G-A-K9)
- 3. Windows XP/W2K laptops with WiFi network adapter

#### Necessary software

- <u>Novell OES Linux</u> <u>http://download.novell.com/Download?buildid=ppIBUh\_8JW0</u> The following images are necessary: oes-sp1-linux-1.iso oes-sp1-linux-2.iso oes-sp1-linux-3.iso oes-sp1-linux-5-sles9-2.iso oes-sp1-linux-6-sles9-3.iso oes-sp1-linux-7-sles9-4.iso
   <u>FreeRadius</u>
  - http://forge.novell.com/modules/xfcontent/downloads.php/edirfreeradius Use the SLES9 modules.
- 3. <u>RADIUS Plug-in for iManager</u> http://forge.novell.com/modules/xfcontent/downloads.php/edirfreeradius
- 4. <u>Certificate creation scripts for FreeRadius</u> <u>http://oriol.joor.net/article\_fitxers/1574/certs.tar.gz</u>
- 5. <u>iManager v2.5</u>
- 6. Latest Novell client for Windows with NMAS/NICI option

#### Useful documentation

- 1. <u>http://www.novell.com/documentation/edir\_radius/index.html</u> (by Novell)
- 2. <u>http://www.novell.com/coolsolutions/tip/15922.html</u> (by E.Champagne)

# Novell OES Linux Server Installation

**Important**: Before starting, read the following Novell document: (http://www.novell.com/documentation/oes/pdfdoc/install linux/install linux.pdf)

- 1. Burn CDs from downloaded images.
- 2. Boot the server with the "OES-SP1-LINUX-1" CD.

The Installation program starts automatically:

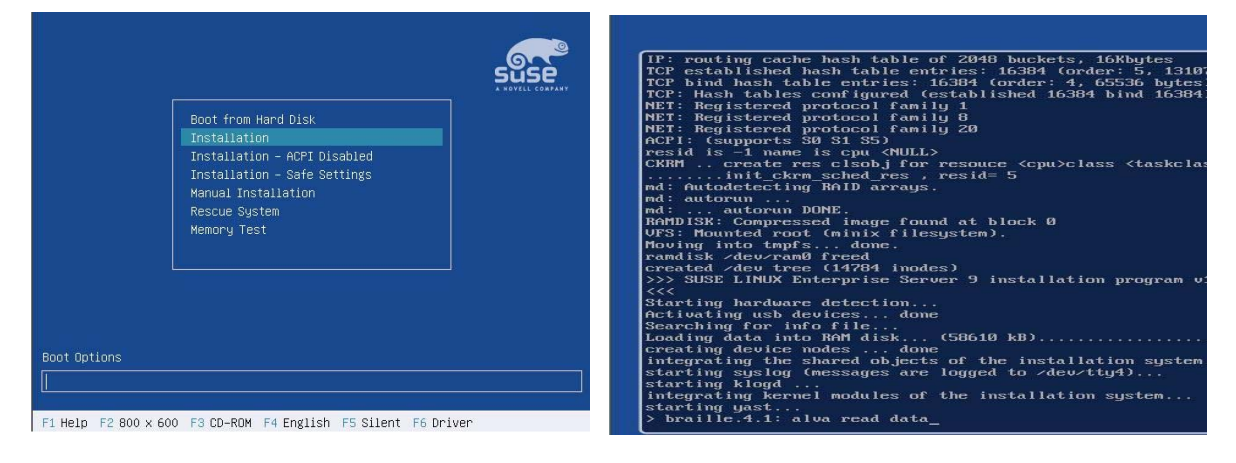

3. Accept the license and continue.

| Base In                                             | 都 To view the license agreement in English, please scroll or page down.                                       |   |
|-----------------------------------------------------|----------------------------------------------------------------------------------------------------|---|
| <ul><li>Inst</li><li>Pert</li></ul>                 | Pour afficher le contrat de licence en français, faites défiler le texte ou<br>appuyez sur la touche Pg Suiv. |   |
| • Roc                                               | Führen Sie einen Bildlauf nach unten aus, um die Lizenzvereinbarungin deutscher<br>Sprache anzuzeigen.        |   |
| Onli     Ser                                        | Para consultar el acuerdo de licencia en español, avance por el documento.                                    |   |
| <ul> <li>OES</li> <li>Clei</li> <li>Reli</li> </ul> | Per visualizzare il Contratto di licenza in lingua italiana. scorrere la pagina<br>o utilizzare PgGiù.        |   |
| • Dev                                               | Para ver o contrato de licença em português, mova a barra de rolagem para<br>baixo ou use a tecla Page Down.  |   |
|                                                     | Schulf omlaag of gebruik Page Down om de gebruiksrechtovereenkomst in het<br>Nederlands weer te geven.        | ł |
|                                                     | 17                                                                                                    |   |

4. Start the setup.

| Base Installation                                                                                                    | Welcome to YaST2 The                                                                                                    |       |
|----------------------------------------------------------------------------------------------------|----------------------------------------------------------------------------------------------------|-------|
| + Language                                                                                                    | installation and system Administration Progra                                                                                                    |       |
| Installation Settings                                                                                                    |                                                                                                    |       |
| <ul> <li>Perform Installation</li> </ul>                                                                                                    | Select your language:                                                                                                    |       |
| Configuration                                                                                                    | pourse (a)                                                                                                    |       |
| Root Password                                                                                                    | Deutsch                                                                                                    |       |
| Network                                                                                                    | English (UK)                                                                                                    |       |
| Online Update     Service                                                                                                    | English (US)                                                                                                    |       |
| OES Configuration                                                                                                    | Espanol                                                                                                    |       |
| Clean Up                                                                                                    | Ελληνικά                                                                                                    |       |
| Release Notes                                                                                                    | Italiano                                                                                                    |       |
| Device Configuration                                                                                                    | 日本語                                                                                                    |       |
|                                                                                                    | 한글                                                                                                    |       |
|                                                                                                    | Lietuvių                                                                                                    |       |
|                                                                                                    | Magyar                                                                                                    |       |
|                                                                                                    | Norsk                                                                                                    |       |
|                                                                                                    | Polski                                                                                                    |       |
|                                                                                                    |                                                                                                    |       |
| Yast                                                                                                    |                                                                                                    | 00    |
| YaST                                                                                                    | Installation Settings                                                                                                    |       |
| Yessi<br>Base Installation                                                                                                    | s Installation Settings                                                                                                    |       |
| VaSt<br>Base Installation<br>Language                                                                                                    | Installation Settings Click any headline to make changes or use the "Change* menu b                                                                                                    | elow. |
| Vast<br>Base Installation<br>Language<br>Installation Settings<br>Derform Installation                                                                                                    | Installation Settings Click any headline to make changes or use the "Change" menu b                                                                                                    | elow. |
| Vasues<br>Base Installation<br>- Language<br>- Installation Settings<br>- Perform Installation                                                                                                    | Installation Settings Click any headline to make changes or use the "Change" menu b System                                                                                                    | elow  |
| VesSt<br>Base Installation<br>· Language<br>• Installation Settings<br>• Perform Installation<br>Configuration                                                                                                    | Installation Settings Click any headline to make changes or use the "Change" menu b System System: VMware, inc VMware Virtual Platform (None) System: VMware, inc VMware Virtual Platform (None)                                                                                                    | elow  |
| VesSt<br>Base Installation<br>- Language<br>- Installation Settings<br>- Perform Installation<br>Configuration<br>- Root Password<br>- Network                                                                                                    | Installation Settings  Click any headline to make changes or use the "Change" menu b  System:  System: VMware, inc VMware Virtual Platform (None)  Processor: Intell(R) Pentium(R) 4 CPU 2, BOGHz  Main Memory, 256 MB                                                                                                    | elow  |
| Yce.SST<br>Base Installation<br>4 Language<br>5 Installation Settings<br>9 Perform Installation<br>Configuration<br>1 Note Password<br>Network<br>0 Online Update                                                                                                    | Installation Settings Click any headline to make changes or use the "Change" menu b System: VMware, Inc VMware Virtual Platform (None) Processor: Intel(R) Pentum(R) 4 CPU 2.80GHz Main Memory. 256 MB                                                                                                    | elow. |
| VCCSCC<br>Base Installation<br>Installation Settings<br>Perform Installation<br>Configuration<br>Root Password<br>Network<br>Notwork<br>Service                                                                                                    | Installation Settings Click any headline to make changes or use the "Change" menu b System System: VMware, inc VMware Virtual Platform (None) System: VMware, inc VMware Virtual Platform (None) Main Memory: 256 MB Mode                                                                                                    | elow. |
| Accession of the second second                                                                                                    | Installation Settings      Click any headline to make changes or use the "Change" menu b      System      System: VMware, Inc VMware Virtual Platform (None)      Processor: Intel(R) Pentum(R) 4 CPU 2.00GHz      Main Memory. 256 MB      Mode      New installation                                                                                                    | elow. |
| Action of the second second se                                                                                                    | Installation Settings Click any headline to make changes or use the "Change" menu b System System: VMware, Inc VMware Virtual Platform (None) Processor: Intel(R) Pentaum(R) 4 CPU 2.80GHz Mode New Installation New Installation New Install | elow. |
| VCCSCC<br>Base Installation<br>Installation Settings<br>Perform Installation<br>Configuration<br>Root Password<br>Network<br>Online Update<br>Service<br>OES Configuration<br>Clean Up<br>Refease Notes<br>Device Configuration                                                                                                    | Installation Settings Click any headline to make changes or use the "Change" menu b System System: VMware, Inc VMware Virtual Platform (None) System: VMware, Inc VMware Virtual Platform (None) Mode New Installation Keyboard layout                                                                                                    | elow. |
| VCCSCC<br>Base Installation<br>Installation Settings<br>Installation Settings<br>Perform Installation<br>Configuration<br>Network<br>Onfiguration<br>Service<br>OBS Configuration<br>Clean Up<br>Release Notes<br>Device Configuration                                                                                                    | Installation Settings      Click any headline to make changes or use the "Change" menu b      System      System: VMware, inc VMware Virtual Platform (None)      Processor: intelling: Pentium(R) 4 CPU 2.B0GHz      Main Memory: 256 M8      Mode      New installation      Keyboard layout      French                                                                                                    | elow. |
| Construction<br>Construction<br>Co | Installation Settings Click any headline to make changes or use the "Change" menu b System System: VMware, inc VMware Virtual Platform (None) Processor: Intel(R) Pentum(R) 4 CPU 2.00GHz Mode New Installation Keyboard layout French Mouse                                                                                                    | elow. |
| VCCSCC<br>Base Installation<br>Maguage<br>Matalian Settings<br>Perform Installation<br>Configuration<br>Notife Service<br>Service<br>OES Configuration<br>Sclean Up<br>Release Notes<br>Device Configuration                                                                                                    | Installation Settings Click any headline to make changes or use the "Change" menu b System System: VMware, Inc VMware Virtual Platform (None) System: VMware, Inc VMware Virtual Platform (None) Mode New Installation Keyboard layout French Mouse System: VMware System (Strengthere) System: VMware System (Strengthere) System: VMware System (Strengthere) System: VMware System (Strengthere) System: VMware System (Strengthere) System: VMware (Strengthere) System: VMware (Strengthere) System: System: System: System: System: Strengthere) System: System: Syst    | elow. |
| VCCSCC<br>Base Installation<br>Maguage<br>Installation Settings<br>Perform Installation<br>Configuration<br>Network<br>Notwork<br>Online Update<br>Service<br>OES Configuration<br>Clean Up<br>Release Notes<br>Device Configuration                                                                                                    | Installation Settings Click any headline to make changes or use the "Change" menu b System System: VMware, inc VMware Virtual Platform (None) System: VMware Virtual Platform (None) Mode New installation Keyboard layout French Mouse NoteliMouse Explorer (ps2)                                                                                                    | elow. |
| YCCSSC<br>Base Installation<br>Magnage<br>Matalation Settings<br>Perform Installation<br>Configuration<br>Network<br>Online Update<br>Service<br>OES Configuration<br>Service<br>Release Notes<br>Device Configuration                                                                                                    | Installation Settings Click any headline to make changes or use the "Change" menu b System System: VMware, inc VMware Virtual Platform (None) System: VMware Virtual Platform (None) Mode New installation Keyboard layout French Mouse Newlinstallation Keyboard layout System: VMware System: (ps2) Partitioning                                                                                                    | elow. |
| YCCSSC<br>Base Installation<br>A Language<br>Installation Settings<br>Perform Installation<br>Configuration<br>R Rot Password<br>Network<br>Online Update<br>Service<br>OES Configuration<br>Clean Up<br>Release Notes<br>Device Configuration                                                                                                    | Installation Settings Click any headline to make changes or use the "Change" menu b System System: VMware, Inc VMware Virtual Platform (None) System: VMware Virtual Platform (None) Mode New Installation Keyboard layout French Mouse NineliMouse Explorer (ps2) Partitioning                                                                                                    | elow. |
| YCGSSC<br>Base Installation<br>A Language<br>Installation Settings<br>Configuration<br>Network<br>Configuration<br>Service<br>Service<br>Service<br>Service<br>Service<br>Service<br>Service<br>Service<br>Desice Configuration                                                                                                    | Installation Settings Click any headline to make changes or use the "Change * menu b System System: VMware, inc VMware Virtual Platform (None) System: VMware, inc VMware Virtual Platform (None) Mode New Installation Keyboard layout System: NetellMouse Explorer (ps2) Partitioning                                                                                                    | elow. |

5. Create partitions depending on your needs. Generally, the default configuration proposed by Setup is not sufficient.

In our case (one physical disk or one logical drive RAID5) the three partitions /, **boot**, and **swap** will be native Linux (outside of the LVM group) and the eventual other ones will be in LVM group. The advantage of LVM partitions is that they can be extended online, without stopping the running system.

| G Preparing Hard Disk Step 1                                                                                               | 🕟 Suggested Partitioning                                                                                                    |
|----------------------------------------------------------------------------------------------------|----------------------------------------------------------------------------------------------------|
|                                                                                                    | <ul> <li>Create swap partition 502.0 MB on /dev/sda1</li> <li>Create root partition 9.5 GB (/dev/sda2 with reiser)</li> </ul> |
| Choose a hard disk-<br>1: 1. SCSI, 10.00 GB, /dev/sda, VMware, VMware Virtual S<br><u>c</u> ustom partitioning for experts | ß                                                                                                    |
| <u> </u>                                                                                                    | Choose<br>Choose<br>Baccept proposal as-is<br>Bage partition setup on this proposal<br>Cereate custom partition setup         |
| Back                                                                                                    | Back Abort                                                                                                    |

Select 'Expert', then 'Delete partition table and disk label'.

| CAUTION!               |                                                              |
|------------------------|--------------------------------------------------------------|
| If you delete the part | tition table and disk label of                               |
| device /dev/sda, dat   | a on this device will be lost. 💦                             |
| The executed comm      | and will be: (/bin/dd if=/dev/zero of=/dev/sda bs=2k count=1 |
|                        |                                                              |
| Do you really want to  | o do this now?                                               |

## Create partitions /boot, swap, etc.

|                                                                                                    | Jartition on /dev/sua                                                                                                | Create a primary                                                            | partition on /dev/sda                                                                      |
|----------------------------------------------------------------------------------------------------|----------------------------------------------------------------------------------------------------|-----------------------------------------------------------------------------|--------------------------------------------------------------------------------------------|
| iormat<br>Do not format<br>File system (D)<br>(0x83 Linux<br>File system                                           | -Size<br>Cylinder size: 7.84 M<br>St <u>a</u> rt cylinder:<br>0<br>En <u>d:</u> (9 or +9M or +3.2GB)                 | Format Do not format File system (D): (0x82 Linux swap)) Eormat File system | Size<br>Cylinder size: 7.84 M<br>Start cylinder:<br>20<br>End: (9 or +9M or +3.2G<br>+512M |
| Reiser <b>F</b>                                                                                                    | Fstab Options                                                                                                    | Swap 두                                                                      | Fstab Options                                                                              |
| <u>Encrypt file system</u>                                                                                         | Mount Point                                                                                                    | Encrypt file system                                                         | Mount Point                                                                                |
| Create a primary p                                                                                                 | partition on /dev/sda                                                                                                |                                                                             |                                                                                            |
| Create a primary p                                                                                                 | Size<br>Cylinder size: 7.84 M                                                                                        |                                                                             |                                                                                            |
| Create a primary p<br>ormat<br>Do not format<br>File system (D):                                                   | Size<br>Cylinder size: 7.84 M<br>St <u>a</u> rt cylinder:<br>86                                                      |                                                                             |                                                                                            |
| Create a primary p<br>format<br>Do got format<br>File system (D):<br>(0x83 Linux<br>Epormat<br>File system         | -Size<br>Cylinder size: 7.84 M<br>St <u>art cylinder:</u><br>86<br>En <u>d</u> : (9 or +9M or +3.2GB)<br>+8GB        |                                                                             |                                                                                            |
| Create a primary p<br>format<br>Do not format<br>File system ID:<br>0x83 Linux<br>File system<br>Reiser<br>Options | Size<br>Cylinder size: 7.84 M<br>St <u>art cylinder:</u><br>86<br>Eng: (9 or +9M or +3.2GB)<br>+8GB<br>Fstab Options |                                                                             |                                                                                            |

## LVM configuration:

|                                                            |                                                           | Create a Volume Group                                                                                                    |
|------------------------------------------------------------|-----------------------------------------------------------|----------------------------------------------------------------------------------------------------|
| Format<br>Do <u>n</u> ot format<br>File system <u>I</u> D: | Size<br>Cylinder size: 7.84 M<br>St <u>a</u> rt cylinder: | Now we have to create a volume group.<br>Typically you don't have to change anything,<br>but if you are an expert, feel free to change |
| 0x8E Linux LVM                                             | 1131                                                      | our defaults:                                                                                                    |
|                                                            | En <u>d</u> : (9 or +9M or +3.2GB)                        | Volume Group <u>N</u> ame:                                                                                                    |
| D Eormat                                                   | 1304                                                      | (system)                                                                                                    |
| Reiser                                                     | Setab Ontions                                             | Physical Extent Size                                                                                                    |
| Cathorn                                                    |                                                           | 4M                                                                                                    |
| Encrypt file system                                        | Mount Point                                               | 🔲 Use Old LVM1 Compatible Metadata Forma                                                                                               |
| [ or                                                       |                                                           | OK Cancel                                                                                                    |

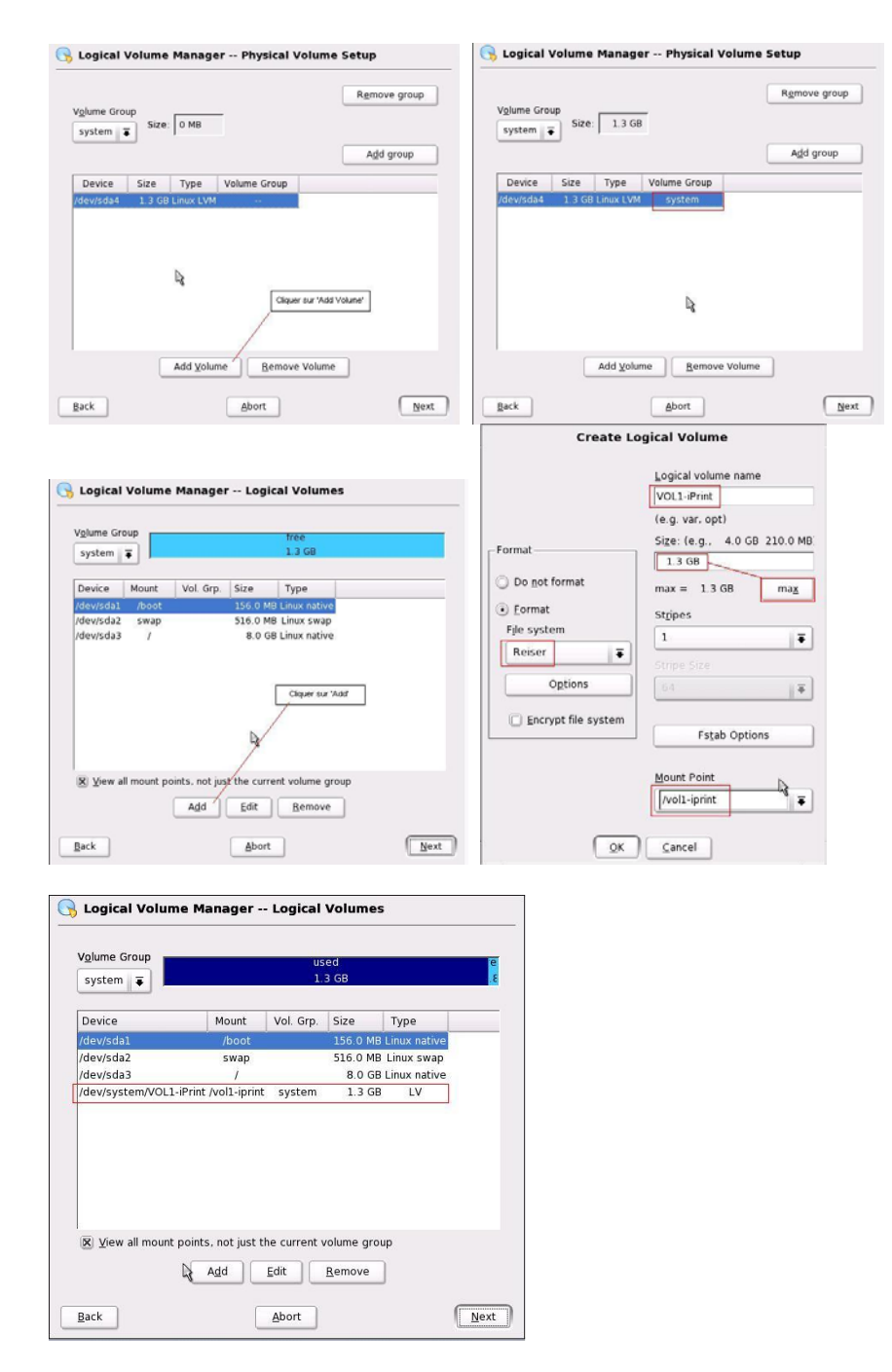

This final table shows partitions before continuing:

| Device           | Size     | F  | Туре                  | Mount        | Start | End      | 1 |
|------------------|----------|----|-----------------------|--------------|-------|----------|---|
| /dev/sda         | 9.9 GB   |    | VMware Virtual S      |              | 0     | 1304     | Ċ |
| /dev/sda1        | 156.8 MB | F  | Linux native (Reiser) | /boot        | 0     | 19       |   |
| /dev/sda2        | 517.6 MB | F  | Linux swap            | swap         | 20    | 85       |   |
| /dev/sda3        | 8.0 GB   | F  | Linux native (Reiser) | 1            | 86    | 1130     |   |
| /dev/sda4        | 1.3 GB   |    | Linux LVM             |              | 1131  | 1304     | L |
| /dev/system      | 1.3 GB   |    | LVM2 system           |              | 100   | 1.00     |   |
| /dev/system/VOL1 | 1.3 GB   | F  | LV                    | /vol1-iprint |       |          |   |
|                  | Þ        |    |                       |              |       |          |   |
| •                |          |    |                       |              |       | <b>(</b> | * |
| - C              | eate     | Ed | it <u>D</u> elete     | Resize       |       |          |   |

6. Select the installation type 'Novell Open Enterprise Server' and the necessary packages.

| Software Selection                                                                                                    |                                                                                                    |                                             |                                                                                                    |
|----------------------------------------------------------------------------------------------------|----------------------------------------------------------------------------------------------------|---------------------------------------------|----------------------------------------------------------------------------------------------------|
| Software Selection Software Minimu Eul Inst Default Novell Novell | n system<br>n graphical system (without KDE)<br>iallation<br>system<br>QuickFinder Server<br>Folder2 Server<br>Virtual Office Server<br>Print Server<br>Open Enterprise Server<br>Detailed selection |                                             |                                                                                                    |
| Filter: Selections                                                                                                    | Package         Summar           Image: Summar         Novel P           Image: Summar         Novel P           Image: Summar         Novel P           Image: Summar         Novel P               | nt Client<br>Int command lin<br>Int Server: | es<br>manual selections, the following packages have been changed to<br>ies:                                                                                                    |
| Novell Linux User Management                                                                                                    |                                                                                                    | Package                                     | Summary                                                                                                    |
| Novell eGuide                                                                                                    |                                                                                                    | apache2                                     | The Apache web server (version 2.0)                                                                                                    |
| Novell iFolder 2.x                                                                                                    |                                                                                                    | apache2-jakarta-tomca                       | at-connectors Connectors between Apache 2.0 and Tomcat Seviet (                                                                                                    |
| Novell NetStorage                                                                                                    |                                                                                                    | per db1                                     | Berkeley DB database library Version 1.85                                                                                                    |
| Novell QuickFinder                                                                                                    |                                                                                                    | jk∰ gdk-pixbuf                              | A Library for Fast Pixel Manipulation                                                                                                    |
| Novell Virtual Office                                                                                                    |                                                                                                    | k glibc-devel                               | Include Files and Libraries mandatory for Developmen                                                                                                    |
| Novell NSS                                                                                                    |                                                                                                    | s gnome-libs                                | The GNOME Base Libraries                                                                                                    |
| Novell Cluster Services                                                                                                    |                                                                                                    | jakarta-tomcat                              | A servlet container                                                                                                    |
| Novell IP Management                                                                                                    |                                                                                                    | Java2                                       | Java(TM) 2 SDK, Standard Edition                                                                                                    |
| Novell Samba Configuration                                                                                                    | Description Technical Data Dependencies Version                                                                                                    | i java2-jre                                 | java(TM) 2 Runtime Environment                                                                                                    |
| Novell Backup Services (SMS)                                                                                                    | and the start struct the start                                                                                                    | • Ibapro                                    | Apache Portable Runtime (APR) Library                                                                                                    |
| Novell Health Monitoring                                                                                                    | noven-iprint-client - Novell iPrint Client                                                                                                    | in in bgcj                                  | Java Runtime Library for gcc                                                                                                    |
| Novell iFolder 3 x Web Access                                                                                                    | Contains the iPrint clients for Linux, Macintosh. and Window                                                                                                    | This rpm                                    | Glade Library Compatible with the GNOVE 1 - Decites                                                                                                    |
| Hoven Polder 3.x                                                                                                    | should be installed on an iPrint server so users can install t                                                                                                    | e iPrint                                    | Shade Library compatible with the GNOME 1 x Desktor                                                                                                    |
|                                                                                                    | client from an iPrint Linux server.                                                                                                    | libstdc++.devel                             | Include Files and Libraries mandatory for Developmen                                                                                                    |
| Name Disk Usage Used Free                                                                                                    | Novell iPrint is a print solution that lets you have global acc                                                                                                    | iss to                                      | include thes and chorares mandatory for Development                                                                                                    |
| / 24% 1.96 GB 6.04 (                                                                                                    | nrintare and ructomitable views of your print environment                                                                                                    | •                                           | •I•                                                                                                    |
| 10001 2% 4.2 MR 147.6 F                                                                                                    |                                                                                                    | trunt [                                     | and the second second se |

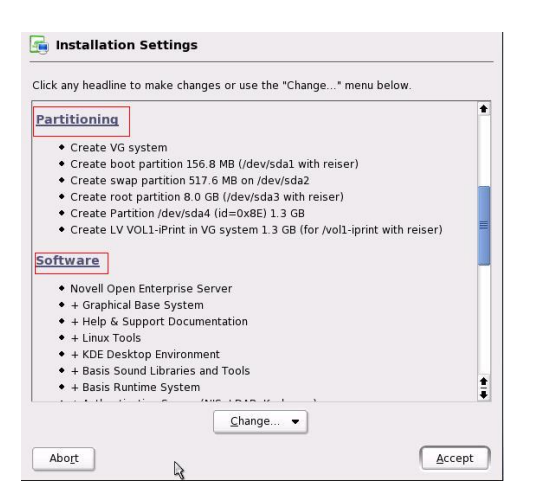

7. Validate other parameters, such as boot type, OS language, time zone and default run-level.

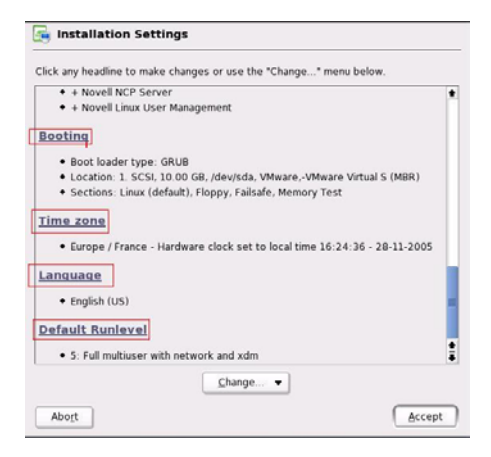

8. Now Setup is ready to copy files.

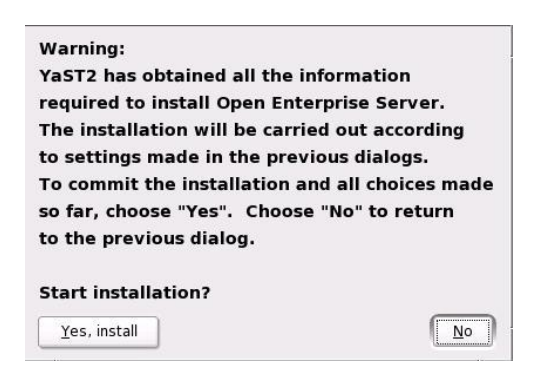

The copy starts and takes between 20 and 60 min., depending on server performances and amount of selected packages. After that the server restarts automatically.

| Current Ruckana                                                                  | Installation    |                               |
|----------------------------------------------------------------------------------|-----------------|-------------------------------|
| noveli-lum-2.2.0                                                                 |                 | Time remaining<br>(estimated) |
| 100%                                                                             | Open Enterprise | Server                        |
|                                                                                  | CD 1:           | 08.14                         |
| Current Package                                                                  | CD 2            | 14:13                         |
| novell-lum-2.2.0                                                                 | 1               | 8%                            |
| Description                                                                      | CD 3            | 03:48                         |
| Linux User Management                                                            | CD 4            |                               |
|                                                                                  | Open Enterprise | Server                        |
| Size                                                                             | CD 1            |                               |
| • 2.31 MB                                                                        | CD 2            |                               |
|                                                                                  | CD 3            |                               |
|                                                                                  | CD 4:           |                               |
|                                                                                  | SUSE CORE       |                               |
| stallation I on (Extract)                                                        | CD 1            | 06:10                         |
| esmgr-0.9.8 A program to allow arbitrary access to device files                  | CD 2            | 00:10                         |
| ibxml2-2.6.7 A library to manipulate XML files 🔊                                 | CD 3            | 00:11                         |
| ubmount-0.9 Auto Mounting of Removable Me                                        | CD 4            |                               |
| Isa-1.0.9 Advanced Linux Sound Architecture                                      | CD S            | -                             |
| Icc-Info-3 3 3 GNU Info-Pages for GCC<br>Iovell-lum-2 2.0 Linux User Management. | Total           | 32:46                         |

9. After reboot the setup goes on. You are asked to give the root password. If the password is longer than 8 characters, click 'Expert', then 'Blowfish'; if not, the password will be truncated.

| 1                 | assword for "root", the system administ                                                                                        | rator            |
|-------------------|----------------------------------------------------------------------------------------------------|------------------|
| Base installation | Do not forget what you enter her<br>Briter a password for the root use<br>Resetter the password for servical<br>Eggert Options | re<br>F:<br>blos |
| 1                 | Abors                                                                                                    | Next             |

10. Select and configure the NIC(s).

| Base Installation                                                                                                    | <b>Wetwork Configuration</b>                                                                                                    | Base Installation                                                                                                    | Vetwork Configuration                                                                                                    |
|----------------------------------------------------------------------------------------------------|----------------------------------------------------------------------------------------------------|----------------------------------------------------------------------------------------------------|----------------------------------------------------------------------------------------------------|
| Language     Installation Settings     Perform Installation     Configuration                                                       | Skip Configuration<br>(a) Lise Following Configuration                                                                                                    | Language     Installation Settings     Perform Installation     Configuration                                                                                | Skip Configuration                                                                                                    |
| Rotzwork     Notetwork     Ordine Update     Service     Olds Configuration     Clean Up     Release Notes     Device Configuration | Network Interfaces       • AND PCnet - Fast 79/C9/1       DSL Connections       • Not detected.       ISDN Adapters       • Not detected.       Chapters on Owner with the inductions       • Not detected. | Roof Passenrif     Netrool     Online Update     Service     Otd Configuration     Otd Configuration     Class Up     Release Notes     Device Configuration | Hetwork Interfaces     AND Proof: Fx87 75071     Configured with Address 10 ds 10 191     DSL Connections     Not detected.     ISDN Adapters     Not detected.     Modems     Not detected. |
|                                                                                                    | Charge •<br>Back Aboyt                                                                                                    | Next                                                                                                    | Change •<br>Back Abopt Best                                                                                                    |

11. Test the Internet connection during the setup.

|                                                                                                    | Rear Installation                        | Section Test Internet Connection                         |                                                                            |                                                       |
|----------------------------------------------------------------------------------------------------|------------------------------------------|----------------------------------------------------------|----------------------------------------------------------------------------|-------------------------------------------------------|
| Perform installation Configuration Root Password Net Work Configuration Online Updates Available Download latest release notes Online Updates Available Download latest release notes Check for latest updates Select: Select: <td>✓ Language     ✓ Installation Settings</td> <td></td> <td>Dis.</td> <td></td>                                                                                                    | ✓ Language     ✓ Installation Settings   |                                                          | Dis.                                                                       |                                                       |
| Configuration       activate the test procedure.            • Not Passand        Activate the test procedure.            • Notione Update        Service             • Service           • Download latest release notes             • Clean Up           • Check for latest update             • Service           • Check for latest update             • Select:           • Yes, Test Connection to the Internet             • No, Skip This Test           • Motor             • Matcome to YaST Online Update           • Metcome to YaST Online Update                                                                                                    | <ul> <li>Perform Installation</li> </ul> | To validate your internet access                         |                                                                            |                                                       |
| • Root Password • Root Password • Network • Network • Online Update • Oor Figuration • Oor Gonfiguration • Clear Up • Release Notes • Device Configuration • Select: • Yes, Run Online Update Now • Yes, Run Online Update Now • Yes, Run Online Update Now • Yes, Run Online Update Now • Yes, Skip Update • Welcome to YaST Online Update                                                                                                    | Configuration                            | activate the test procedure.                             |                                                                            |                                                       |
| • Network: • Online Update • Service • Dots Configuration • Clear up • Clear up • Release Notes • Device Configuration • Check for latest updates • Select: • Select: • Yes, Run Online Update Now • No, Skip Update • Mex • Aboyt • Welcome to YaST Online Update                                                                                                    | ✓ Root Password                          |                                                          |                                                                            |                                                       |
| Service     Download latest release notes     Check for latest updates     Device Configuration     Clear Up     Release Notes     Device Configuration     Select:     Select:     Na, Skip This Test      Device Configuration     Reck     Aboyt     Reck     Aboyt     Reck     Mexet      Mexet | Network     Online Update                | The following steps will be perform                      | ed:                                                                        |                                                       |
| • Clean Up • Clean Up • Cleak for latest updates • Leck for latest updates • Select: • Yes, Run Online Update Now • Yes, Run Online Update Now • Mo, Skip Update • Welcome to YaST Online Update                                                                                                    | Service     OFS Configuration            | - Download latest release notes                          |                                                                            | Online Updates Available                              |
|                                                                                                    | Clean Up     Release Notes               | - Check for latest updates                               | st conseillé de faire le test de connexion<br>ernet lors de l'installation |                                                       |
| Select:<br>Ves, Run Online Update Now<br>No, Skip Update<br>Reck Abogt Next<br>Welcome to YaST Online Update                                                                                                    | Device Configuration                     |                                                          |                                                                            | Download and install them via the YaST Online Update? |
| Image: Welcome to YaST Online Update             Image: Welcome to YaST Online Update             Image: Welcome to YaST Online Update                                                                                                    |                                          | Select:                                                  |                                                                            |                                                       |
| Image: Welcome to YaST Online Update                                                                                                    |                                          |                                                          |                                                                            |                                                       |
| Welcome to YaST Online Update                                                                                                    |                                          | <ul> <li>Yes. Test Connection to the Internet</li> </ul> |                                                                            | Yes, Run Online Update Now                            |
| Wekcome to YaST Online Update                                                                                                    |                                          | No. Skip This Test                                       |                                                                            |                                                       |
| Beck Abogt Bext                                                                                                    |                                          |                                                          |                                                                            | 🔘 <u>N</u> o, Skip Update                             |
| Welcome to YaST Online Update                                                                                                    |                                          |                                                          |                                                                            |                                                       |
| Welcome to YaST Online Update                                                                                                    |                                          |                                                          |                                                                            |                                                       |
| Welcome to YaST Online Update                                                                                                    |                                          | Back                                                     | Next                                                                       |                                                       |
| 🚱 Welcome to YaST Online Update                                                                                                    |                                          |                                                          |                                                                            | 1                                                     |
| 🚱 Welcome to YaST Online Update                                                                                                    |                                          |                                                          |                                                                            |                                                       |
| 🛐 Welcome to YaST Online Update                                                                                                    |                                          |                                                          |                                                                            |                                                       |
| welcome to YaST Online Update                                                                                                    | _                                        |                                                          | _                                                                          |                                                       |
|                                                                                                    | Welcome to YaST C                        | Online Update                                            |                                                                            |                                                       |
| ~ System Information                                                                                                    | -System Information-                     |                                                          |                                                                            |                                                       |

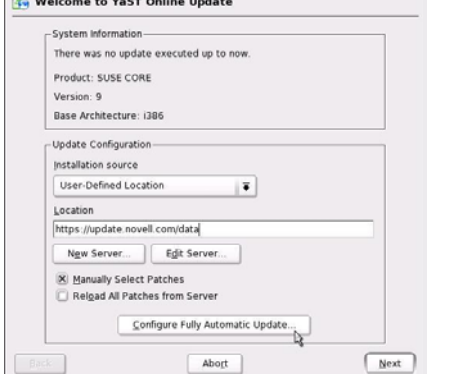

12. Customize the properties of the CA and the common certificate. Personally, I would name the common certificate the same as the server, such as *srv1.domain.org* 

| Skip | Configuration                                                                            |
|------|------------------------------------------------------------------------------------------|
| Use  | Following Configuration                                                                  |
| C    | A Management                                                                             |
| C    | eating default CA and certificate.                                                       |
| W    | th higher security requirements, you should change the password.                         |
|      | + CA Name: YaST Default CA                                                               |
|      | Common Name: YaST Default CA (skyvan-v)                                                  |
|      | Server Name: skyvan-v.lesieurfr.com                                                      |
|      | Country: US                                                                              |
|      | Password: [root password]     Clover sur "Change' afin de                                |
|      | E-Mail: postmasterigiesieum: com     personnaiser les propriétés du Ci     de cartificat |
| 0    | penLDAP Server                                                                           |
| St   | art LDAP Server: NO                                                                      |
|      |                                                                                          |
| -    |                                                                                          |

The next step is eDirectory configuration. You have two options:

- (A) Join an existing tree
- (B) Create a new tree
- 13. In case (A) you must make sure that the tree is healthy and ready to accept a new Linux server, and the schema has been extended. See <u>http://www.novell.com/documentation/oes/pdfdoc/coexist-mig/coexist-mig.pdf</u> and <u>http://www.novell.com/documentation/oes/pdfdoc/install\_linux.pdf</u>. The following screenshots show how to create new tree.

| 📸 eDirectory Configuration - New or Existing Tree                                                                                                    | 👸 eDirectory Configuration - New Tree Information                                                                                         |
|----------------------------------------------------------------------------------------------------|----------------------------------------------------------------------------------------------------|
| New or Existing Tree<br>ⓒ Ngw Tree<br>ⓒ Egisting Tree<br>]ree Name<br>SKKM                                                                                                    | EDN admin name with context (i.e. cn=admin.o=novell<br>cn=admin.o=asn<br>Admin Password<br>*********<br>Yenfy Admin Password<br>********* |
| Back Abogt Next                                                                                                    | Back Abogt Next                                                                                                    |
| Birectory Configuration - New Server Configuration                                                                                                    | eDirectory Configuration - NTP & SLP                                                                                                    |
| Enter Server <u>C</u> ontext<br>Casin<br>Directory Information Base (DIB) Location<br>(var/nds/dib                                                                                                    | Network Time Protocol (NTP) Server Un des serveurs locaux<br>10 68 10 166                                                                 |
| Enter LDAP Port<br>389 ¢<br>Enter Secure LDAP Port<br>636 ¢<br>Enter [Monitor Port<br>8028 ¢                                                                                                    | Service Location Protocol Scopes                                                                                                    |
| Enter Secure (Monitor Port.<br>8030 ¢<br>Back Aboyt Next                                                                                                    | Back Abogt Next                                                                                                    |
| Verform eDirectory Configuration                                                                                                    |                                                                                                    |
| Save configuration information for YaST2     Perform time synchronization     Configure and start the Service Location Protocol     Copy the NICI Foundation Key file     Establish eDirectory on all static IP addresses     Configuring and starting eDirectory     This will take a while |                                                                                                    |
| Image: Second to LDAP requests       - Wait for eDirectory to respond to LDAP requests       - Fetch the eDirectory tree root certificate       - Perform DES schema extension       - Configure the default NMAS login method       Configure and start eDirectory using "ndsconfig"        |                                                                                                    |
| gack Abogt                                                                                                    |                                                                                                    |

14. After eDirectory configuration has finished, the setup shows a summary table indicating the configuration of Novell products selected during previous steps (for example, iManager, SMS, LDAP, etc.).

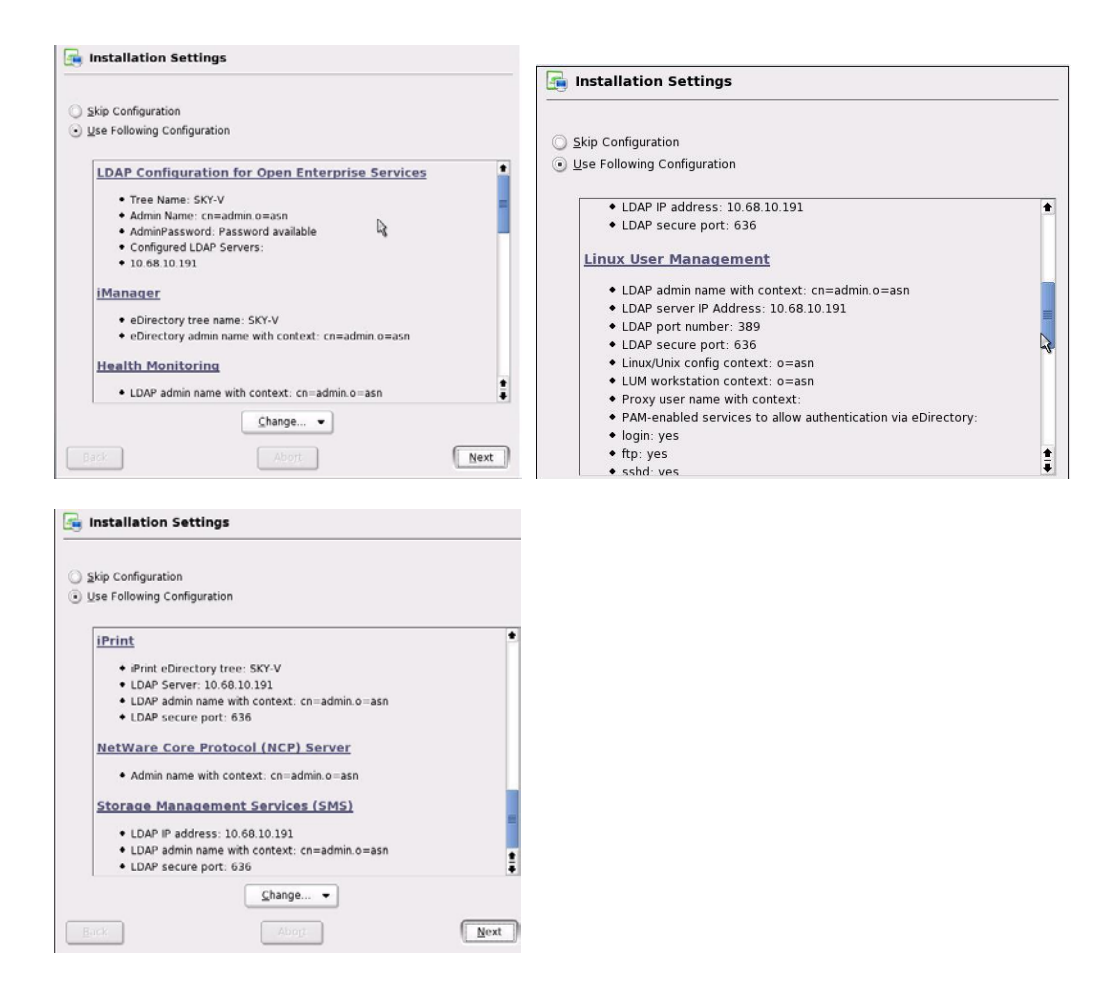

15. The configuration of selected products is now finalized.

| 🧯 Completing i         | Manager Configuration         |  |
|------------------------|-------------------------------|--|
| ✔ Configure iMan       | ager                          |  |
| ➔ Install iManage      | r Plug-ins                    |  |
|                        |                               |  |
| Please Wait            |                               |  |
| nstalling iManager Pl  | ug-ins. This may take a while |  |
|                        |                               |  |
|                        |                               |  |
|                        | un inc                        |  |
| nstalling iManager Pl  | ag man                        |  |
| installing iManager Pl | 50 <mark>%</mark>             |  |

16. Release notes are displayed.

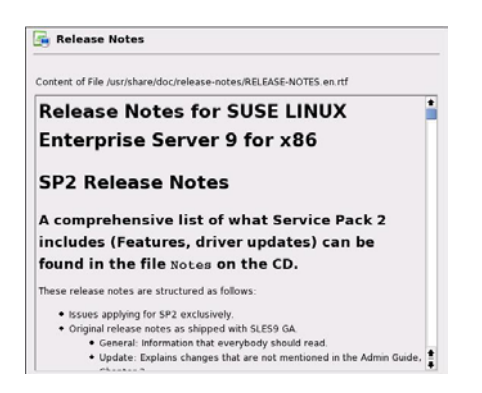

Check the video configuration (monitor, resolution, graphical adapter, etc.) and modify if necessary.
 Finally, the last screen says the setup is finished. Click OK and reboot.

# Applying Patches on Novell OES Linux server

There are two possibilities: **rug** or **RedCarpet**. Officially Novell doesn't support Red Carpet in this version of OES (see <a href="http://www.novell.com/documentation/oes/pdfdoc/install\_linux/install\_linux.pdf">http://www.novell.com/documentation/oes/pdfdoc/install\_linux/install\_linux.pdf</a>).

1. Open a Terminal session with root account and type the following commands:

*rug set-prefs cache-directory /patches/oes/10-nov-2005* #optional *rpm –qa |grep pubkey* 

| skyvan-v:/media/cdrom # rpm -qa | grep         | pubkey                  |
|---------------------------------|--------------|-------------------------|
| gpg-pubkey-0dfb3188-41ed929b    | 1.0000000000 | a land the second state |
| gpg-pubkey-9c800aca-40d8063e    |              |                         |
| gpg-pubkey-15c17deb-3f9e80c9    |              |                         |
| gpg-pubkey-3d25d3d9-36e12d04    |              |                         |
| skyvan-v:/media/cdrom #         |              |                         |

rug sl

| skyvan-v:/media/cdrom #'rug sl     |                      |
|------------------------------------|----------------------|
| #   Service URI                    | l Name               |
| 1   https://update.novell.com/data | Novell_Update_Server |
| skyvan-v:/media/cdrom #            |                      |

rug act -s 1 activation-code-received-from-Novell email-address #activation OES

rug sub oes

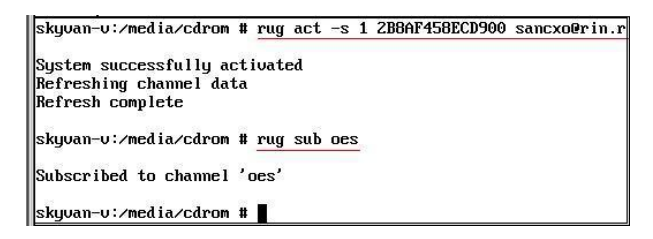

rug pl #lists all available patches
rug pin oes:\* #installation of patches, time-consuming!

The download and successful installation are confirmed by following messages:

Download complete Transaction finished

If patches were applied with Red Carpet, you will see following messages:

| a R I                                                                                                    | (C)                                                                                                    |                                                                                                    |                                                                                                |                                                                                                    |                                                                                                    |                                                                                                    |           |
|----------------------------------------------------------------------------------------------------|----------------------------------------------------------------------------------------------------|----------------------------------------------------------------------------------------------------|------------------------------------------------------------------------------------------------|----------------------------------------------------------------------------------------------------|----------------------------------------------------------------------------------------------------|----------------------------------------------------------------------------------------------------|-----------|
| Channels                                                                                                    | trest                                                                                                    |                                                                                                    |                                                                                                |                                                                                                    |                                                                                                    |                                                                                                    |           |
| Ding Actions                                                                                                    | Depende                                                                                                    | incy Resolution                                                                                         |                                                                                                |                                                                                                    |                                                                                                    | -                                                                                                    |           |
| in Taxtage                                                                                                    | Channel                                                                                                    | Package                                                                                                 |                                                                                                | Current Version                                                                                                    | New Version                                                                                                    | Size                                                                                                    |           |
|                                                                                                    | Reque                                                                                                    | sted Install                                                                                            | ations                                                                                         |                                                                                                    | 1000                                                                                                    |                                                                                                    |           |
|                                                                                                    | 52                                                                                                    | S Updating                                                                                              | System 🌏                                                                                       |                                                                                                    | X 27.34                                                                                                    | 750 kB                                                                                                    |           |
|                                                                                                    | 2                                                                                                    | A. U                                                                                                    | pdating Sys                                                                                    | tem                                                                                                    | 27.34                                                                                                    | 300 k8                                                                                                    |           |
|                                                                                                    | 8                                                                                                    | Mr. P                                                                                                   | ownloading pac                                                                                 | kages                                                                                                    | - 3.3                                                                                                    | 620 kB                                                                                                    |           |
|                                                                                                    | 82                                                                                                    |                                                                                                    |                                                                                                |                                                                                                    | 0.3                                                                                                    | 171 18                                                                                                    |           |
|                                                                                                    | 2                                                                                                    | 2.8                                                                                                    | % - 3.1 MB / 112                                                                               | 5 MB (69 kB/s)                                                                                                    | 19.9                                                                                                    | 305 kB                                                                                                    |           |
|                                                                                                    | 1 8                                                                                                    | a dia                                                                                                   |                                                                                                |                                                                                                    |                                                                                                    | 40 18                                                                                                    |           |
|                                                                                                    | 82                                                                                                    | 1                                                                                                    | 1.8% comp                                                                                      | sleted                                                                                                    | 52.13                                                                                                    | 175 kB                                                                                                    |           |
|                                                                                                    | 62                                                                                                    |                                                                                                    |                                                                                                | <b>X</b> 9                                                                                                    | ancel 15.10                                                                                                    | 2.3 MB                                                                                                    |           |
|                                                                                                    | 8                                                                                                    |                                                                                                    |                                                                                                |                                                                                                    | 19.15                                                                                                    | 39.4 MB                                                                                                    |           |
|                                                                                                    | 2                                                                                                    | java2-jre                                                                                               |                                                                                                | 1.4.2-129.14                                                                                                    | 1.4.2-129.15                                                                                                    | 10.6 MD                                                                                                    |           |
|                                                                                                    |                                                                                                    |                                                                                                    |                                                                                                |                                                                                                    |                                                                                                    | 70.7.1.10                                                                                                    |           |
| onnected to localhos<br>opendency Ectober<br>Edit View Actio                                                                                                    | it<br>Hone leed Can<br>as <u>H</u> elp                                                                                                    | kemei-default                                                                                           |                                                                                                | 2.6.5-7.195                                                                                                    | 2657201                                                                                                    | X Cancel                                                                                                    | 🗣 Continu |
| Connected to localitos<br>opentifensyscotoliti<br>Lott View Actio<br>Channets                                                                                                    | t<br>Hone Red Chr<br>ns <u>H</u> elp                                                                                                    | kemel-default                                                                                           |                                                                                                | 2.6.5-7.195                                                                                                    | 2657201                                                                                                    | Z S A HO                                                                                                    | 🗣 Continu |
| Connected to localhos<br>Connected to localhos<br>Connecting & coold<br>Edit View Action<br>Channels<br>Channels                                                                                                    | t<br>Hond Red Car<br>ns Help<br>R<br>Depends                                                                                                    | kemel-default<br>pet-2.4.4<br>ency Resolution                                                           |                                                                                                | 2.6.5-7.195                                                                                                    | 2657201                                                                                                    | Z Sancel                                                                                                    | Continu   |
| Connected to localhos                                                                                                    | t<br>tion o Red Cas<br>ns Help<br>Depende                                                                                                    | pet 2.4.4                                                                                               |                                                                                                | Current Version                                                                                                    | 265-7201<br>New Version                                                                                                    | 233 HO                                                                                                    | Continu   |
| connected to localhos<br>oppandency Actool<br>Lat View Actool<br>Oppannets<br>Oppannets<br>Channets<br>Channets<br>Channets                                                                                                    | t<br>tion - Red Car<br>ms _ielp<br>Depende<br>Channe<br>Reque                                                                                                  | pet 2.4.4<br>pet 2.4.4<br>Package<br>sted Install                                                       | ations                                                                                         | Current Version                                                                                                    | 2657201<br>New Version                                                                                                    | Size                                                                                                    | Continu   |
| Connected to locations<br>opensionary according<br>Lat yiew Action<br>Opension<br>Opension<br>Opension<br>Connected<br>Connected<br>Connecte | it<br>Hone Red Car<br>ns Help<br>©<br>Depends<br>Channe<br>Requir<br>Qu                                                                                        | kernel-default<br>pet 2.4.4<br>ency Resolution<br>Package<br>ested Install                              | ations<br>ion Finished                                                                         | Current Version                                                                                                    | New Version                                                                                                    | Size                                                                                                    | Continu   |
| Connected to localinos<br>opendency Recolu<br>Lat yea Actor<br>Otannets<br>Channets<br>Channets<br>Channets<br>Channets<br>Channets<br>Channets                                                                                                    | t<br>Hone Red Chr<br>ns Help<br>Channe<br>Requir<br>Q                                                                                                    | kernel-default<br>pet 2.4.4<br>incy Resolution<br>Package<br>ested Install                              | ations<br>ion Finished<br>ransaction I                                                         | Current Version                                                                                                    | New Version<br>77.34<br>77.36                                                                                                    | 233 M0<br>X Cancel<br>Size<br>750 kB<br>300 kB                                                                                                    | Continu   |
| Connected to localinos<br>ependency Accolu<br>Lat View Actoo<br>Channels<br>Channels<br>In Actons                                                                                                    | t<br>thon at cel Car<br>nt Lielp<br>Pepende<br>Channe<br>Reque<br>Q<br>Q<br>Q<br>Q<br>Q<br>Q                                                                   | kernel-default<br>pet 2.4.4<br>mcy Resolution<br>Package<br>sted Install<br>Transett<br>Transett        | ations<br>ion Finished<br>rensection I                                                         | Current Version                                                                                                    | New Version<br>77.34<br>73.34                                                                                                    | 233 MB<br>X Cancel<br>Size<br>750 KB<br>300 KB<br>620 kB                                                                                                    | Continu   |
| innerette to localhase<br>connected to localhase<br>pandency 2 2 2010<br>Lat yew Actoo<br>Quancets<br>One Actions<br>The Actions                                                                                                    | t<br>tiones Iccl Can<br>ns Leip<br>Regue<br>Regue<br>Q<br>Q<br>Q<br>Q<br>Q<br>Q<br>Q<br>Q<br>Q<br>Q                                                            | kernel-default<br>pet 2.4.4<br>Pet 2.4.4<br>Package<br>sted Install<br>Transact<br>Transact<br>Transact | ations<br>ion Finished<br>ransaction I<br>he transaction he transaction he                     | Current Version                                                                                                    | New Version<br>77 34<br>72 34<br>33                                                                                                    | 23 3 MB<br>2 Cancel<br>5ize<br>5ize<br>750 kB<br>300 kB<br>620 kB<br>171 kB                                                                                                    | Continu   |
| Connected to localhose<br>openationcy actors<br>Det User Actor<br>Channets                                                                                                    | t<br>tion = see Cas<br>ns _see Cas<br>Channe<br>Requi                                                                                                    | kernel-default<br>pet 2.4.4<br>Incy Resolution<br>Package<br>sted Install<br>Transact<br>Transact       | ations<br>Iron Finished<br>rensections<br>uccessfully                                          | Current Version                                                                                                    | New Version<br>7 34<br>7 34<br>3<br>99                                                                                                    | 233 MB<br>2 Cancel<br>5ize<br>5ize<br>750 kB<br>300 kB<br>620 kB<br>171 kB<br>305 kB                                                                                                    | Continu   |
| Connected to localitose<br>annected to localitose<br>pandency actool<br>(bet yow actool<br>Counces)                                                                                                    | t<br>tition = Eccl Car<br>ns _Eccl Car<br>@<br>Channe<br>Requir<br>Q<br>Q<br>Q<br>Q<br>Q<br>Q<br>Q<br>Q<br>Q<br>Q<br>Q<br>Q<br>Q<br>Q<br>Q<br>Q<br>Q<br>Q<br>Q | remei-default<br>pet 2-2-4<br>mcy Resolution<br>Package<br>sted Install<br>Transact<br>Transact         | ations<br>ion Pinished<br>renascion Pinished<br>uccessfully                                    | Current Version                                                                                                    | New Version                                                                                                    | 23 3 M9<br>24 Cancel [<br>5ize<br>750 kB<br>300 kB<br>620 kB<br>171 kB<br>300 kB<br>40 kB                                                                                                    | Continue  |
| Connected to localitos                                                                                                    | t<br>tion C Ced Car<br>to Long<br>Channe<br>Regut<br>Q<br>Q<br>Q<br>Q<br>Q<br>Q<br>Q<br>Q<br>Q<br>Q<br>Q<br>Q<br>Q                                             | kernel-default<br>pet 2.4.4<br>Package<br>seted Install                                                 | ations<br>for Pinished<br>ransaction I<br>accessfully<br>100.0% com                            | Current Versian Current Versian Prinished as completed upleted                                                                                                    | Rew Version                                                                                                    | 23 3 Mo<br>2 Cancel<br>5ize<br>5ize | Continu   |
| Connected to locathow<br>expendency a cool<br>(bit yew Artso<br>Channels<br>In Action<br>Channels                                                                                                    | t<br>titiones ce cera<br>ns york<br>Channe<br>Requir<br>Q<br>Q<br>Q<br>Q<br>Q<br>Q<br>Q<br>Q<br>Q<br>Q<br>Q<br>Q<br>Q                                          | kernel-default pet 2.4.4 Package sted Install Trensect T                                                | ations<br>ion Finished<br>ransaction I<br>he transaction I<br>he transaction of<br>100.0% corr | Current Version Current Version Current Versio | New Version<br>7 34<br>7 34<br>13<br>33<br>33<br>35<br>95<br>52 13<br>15 20                                                                                                    | 233 H9<br>242 Cancel<br>5ize<br>750 kB<br>300 kB<br>620 kB<br>171 kB<br>305 kB<br>171 kB<br>305 kB<br>171 kB<br>305 kB<br>2,3 MB                                                                                                    | Continu   |
| Connected to localitose<br>openationary action<br>(set your Antion<br>Channels                                                                                                    | tt<br>Dependent<br>Corporation<br>Require<br>Q<br>Q<br>Q<br>Q<br>Q<br>Q<br>Q<br>Q<br>Q<br>Q<br>Q<br>Q<br>Q                                                     | kernel-default<br>pet 2.4.4<br>Incy Resolution<br>Package<br>Install<br>Tremsect<br>Tremsect            | ations<br>ion Finished<br>rensections<br>uccessfully<br>100.0% com                             | Current Version Current Version Current Versio | New Version<br>7 34<br>7 34<br>7 34<br>9 5<br>9 5<br>3 2 33<br>9 5<br>9 5<br>9 5<br>9 5<br>9 5<br>9 5<br>9 5<br>9 5                                                                                                    | 233 M9<br>24 Cancel<br>5ize<br>750 kB<br>300 kB<br>620 kB<br>173 kB<br>305 kB<br>40 kB<br>175 kB<br>2.3 M9<br>19 4 M8                                                                                                    | Continu   |
| Connected to localitose<br>annected to localitose<br>Los yew Action<br>Orannets<br>Connected<br>Connected                                                                                                    | t<br>thouse lead Case<br>Are Lipsip<br>Channe<br>Reque<br>Q<br>Q<br>Q<br>Q<br>Q<br>Q<br>Q<br>Q<br>Q<br>Q<br>Q<br>Q<br>Q                                        | ner 7:4.4                                                                                               | ations<br>ion Finished<br>rensaction he transaction he<br>uccessfully<br>100.0% corr           | Current Version                                                                                                    | New Version<br>72 35 57 201<br>72 34<br>72 34<br>73 34<br>73 34<br>74 34<br>74 74<br>74 74<br>74 | 53 3 M9<br>2 Cancel<br>5ize<br>750 kB<br>300 kB<br>620 kB<br>173 kB<br>40 kB<br>175 kB<br>194 MB<br>194 MB<br>194 MB                                                                                                    | Continu   |

2. Reboot the server.

# FreeRadius Server Installation

- 1. Copy the packages *freeradius-1.0.2-0.i586.rpm*, *freeradius-devel-1.0.2-0.i586.rpm*, *certs.tar.gz* and *radius\_npm.tar.gz* into a temporary folder (for example, /tmp/freeradius/sources).
- 2. Launch YAST and install the following packages:

| cyrus-sasl-devel | openssl          | postgresql-libs |
|------------------|------------------|-----------------|
| heimdal-devel    | openssl-devel    | python          |
| heimdal-lib      | postgresql-devel | python-devel    |
| mysql-devel      | openIdap2-client | db-devel        |
| mysql-shared     | openIdap-devel   |                 |

- 3. Install FreeRadius, from the Terminal console:
- 4.rpm –Uhv freeradius-1.0.2-0.i586.rpm rpm –Uhv freeradius-devel-1.0.2-0.i586.rpm

| SRVASNO2:/tmp/freeradius, | /sources #                                                 |        |
|---------------------------|------------------------------------------------------------|--------|
| SRVASNO2:/tmp/freeradius, | <pre>/sources # rpm -Uhv freeradius-1.0.2-0.i586.rpm</pre> |        |
| Preparing                 | ***************************************                    | [100%] |
| 1:freeradius              | ***************************************                    | [100%] |
| SRVASNO2:/tmp/freeradius, | /sources                                                   | 6.rpm  |
| Preparing                 | ***************************************                    | [100%] |
| 1:freeradius-devel        | ***************************************                    | [100%] |
| SRVASNO2:/tmp/freeradius, | /sources # 🗧                                               |        |

## FreeRadius Server Configuration+

1. Uncompress the package *radius\_npm.tar.gz tar -zxf radius\_npm.tar.gz* 

Copy *radius.npm* to /var/opt/novell/iManager/nps/packages/ so iManager can find it. *cp /tmp/freeradius/sources/radius.npm /var/opt/novell/iManager/nps/packages/* 

- 2. Install the FreeRadius and NMAS plug-ins in iManager.
  - Launch iManager.
  - Go to Configure iManager, then Module Installation, then Available Novell Plug-in Modules.
  - Select Novell Radius Plugin (2.5.20050406) and NMAS plugin for eDirectory (2.5.0.20050224).
  - Click Install.
  - Re-launch Tomcat and Apache.

rcnovell-tomcat4 restart rcapache2 restart

- If needed, reboot the server

3. Extend the eDirectory schema.

The Novell documentation describes three possible scenarios. In our case it's number 3 (rather simple):

- Launch iManager.

- Choose RADIUS, 'Extend Schema for Radius'.

| Extend Schema for RADIUS                                     |                                     |  |
|--------------------------------------------------------------|-------------------------------------|--|
| The schema extensions for RADIUS have not been installed. Wo | ould you like to extend schema now? |  |
| OK Cancel                                                    |                                     |  |
| Complete: Schema extension is done.                          |                                     |  |
| Successfully extended the schema for RADIUS.                 |                                     |  |
| OK Repeat Task                                               |                                     |  |

If the schema is already extended, a message will confirm that.

| Extend Schema for RADIUS                                                           | ]    |
|------------------------------------------------------------------------------------|------|
| The schema extensions for RADIUS have previously been installed and are up to date | 1000 |
| Close                                                                              | I    |

4. Generate and customize the FreeRadius client & server certificates.

mv /etc/raddb/certs /etc/raddb/certs.org tar -zxf /tmp/freeradius/sources/certs.tar.gz

One of files generated is root.der. You will need to install it on your laptops.

- Open CA.certs and modify it as follows:

# Edit the following variables for your organization. # COUNTRY="FR" PROVINCE="IdF" CITY="PARIS" ORGANIZATION="Your-Company" ORG\_UNIT="HeadOffice" PASSWORD="XXXXX" COMMON\_NAME\_CLIENT="LESIEUR FreeRadius" EMAIL\_CLIENT="v-info@rin2.fr" PASSWORD\_CLIENT=\$PASSWORD COMMON\_NAME\_SERVER="LESIEUR Server FreeRadius" EMAIL SERVER="v-info@rin2.fr" PASSWORD\_SERVER=\$PASSWORD COMMON\_NAME\_ROOT="LESIEUR SRVASN02" EMAIL\_ROOT="v-info@rin2.fr" PASSWORD\_ROOT=\$PASSWORD # lifetime, in days, of the certs # #LIFETIME=760 # modified by A.Dachine, Dec 7, 2005 LIFETIME=3650

- Modify also the line number 85, as follows echo "newreq.pem" | ./CA.pl -newca || exit 2

5. (optional) Modify also the line number 68 of the file /etc/ssl/openssl.cnf, as follows default\_days = 3650 #10 years

- Go to the folder where the script **certs.sh** is stored (/tmp/freeradius/sources) and run it, as follows: ./certs.sh

- Copy the entire folder /tmp/freeradius/sources/certs to /etc/raddb/certs. *cp –r /tmp/freeradius/sources/certs /etc/raddb/* 

6. Extract the eDirectory auto-signed certificate.

- Launch iManager and login to eDirectory.

- Go to 'eDirectory administration', then 'Modify Object'

- Select the CA object and go to its properties. This object is unique in eDirectory and is found in the SECURITY container. In our production eDirectory, the server holding CA role is NOT the FreeRadius server - this is *not* a problem.

- Click the Certificates tab, then choose Self-Signed.

- Click Export and choose NO for private key.
- Save the file in B64 format, named as /etc/raddb/certs/rootder.b64

| I Roles and Tasks          | Modify Object: 🜠 ca.security                     |                                 |
|----------------------------|--------------------------------------------------|---------------------------------|
| Directory                  | General Certificates CRI Configuration Di        | IF XAAI                         |
| 🗉 Droits basés sur le rôle | Public Key Certificate   Self Signed Certificate | a same                          |
| eDirectory Administration  |                                                  |                                 |
| Copy Object                | Subject name:                                    | O=LESIEUR.OU=Organizational CA  |
| Delete Object              | Issuer name:                                     | O=LESIEUR. OU=Organizational CA |
| Modify Object              | Effective date:                                  | samedi 5 novembre 2005 13:12:00 |
| Move Object                | Expiration date:                                 | jeudi 5 novembre 2015 15:12:00  |
| Rename Object              | Certificate status:                              | Click validate                  |
| ± eDirectory Maintenance   | Details Export Validate                          | Replace                         |

| Select an output format.    |
|-----------------------------|
| C File in binary DER format |
|                             |

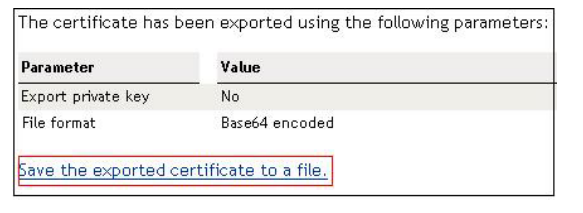

7. Modify the file /etc/raddb/radiusd.conf as follows:

```
max_requests = 7680
#server's IP
bind address = 100.68.100.152
port = 1812
hostname_lookups = no
log_stripped_names = yes
log_auth = yes
# MODULE CONFIGURATION
modules {
        pap {
                 encryption_scheme = crypt
        }
        chap {
                 authtype = CHAP
        }
        pam {
                 pam_auth = radiusd
        }
        # Extensible Authentication Protocol
$INCLUDE ${confdir}/eap.conf
        # Microsoft CHAP authentication
        mschap {
                authtype = MS-CHAP
                use_mppe = yes
                require encryption = yes
           require_strong = yes
                }
        # Lightweight Directory Access Protocol (LDAP)
        Idap {
                 server = "srv02.zoo.com"
                 identity = "cn=adm-radius,ou=site2,o=zoo"
                 password = YYYYY
                 basedn = "o=zoo"
                filter = "(uid=%{Stripped-User-Name:-%{User-Name}})"
                 base_filter = "(objectclass=radiusprofile)"
           start tls = yes
                                         = /etc/raddb/certs/rootder.b64
                tls cacertfile
                 tls cacertdir
                                         = /etc/raddb/certs/
                 tls_require_cert = "demand"
                 access attr = "dialupAccess"
                 dictionary_mapping = ${raddbdir}/ldap.attrmap
                 Idap_connections_number = 10
                 password_attribute = nspmPassword
                 edir_account_policy_check=yes
```

```
timeout = 4
                 timelimit = 3
                 net_timeout = 1
        }
authorize {
        #
        preprocess
        auth_log
        chap
        mschap
        suffix
        eap
        # Read the 'users' file
   files
        ldap
}
# Authentication.
authenticate {
        Auth-Type PAP {
                 pap
        Auth-Type CHAP {
                 chap
        }
        Auth-Type MS-CHAP {
                 mschap
        }
        unix
        Auth-Type LDAP {
                 ldap
        }
        eap
}
# Post-Authentication
post-auth {
        reply_log
        ldap
        Post-Auth-Type REJECT {
Idap
        }
```

8. Modify the file /etc/raddb/clients.conf as follows:

```
client 100.68.100.0/23 {
    secret = XXXXX
    shortname = Site-ASN-Servers
}
#
client 100.68.160.0/24 {
    secret = XXXXX
    shortname = Access-Points-WiFi_DATA
    nastype = other
    ### nastype = cisco
}
```

9. Modify the file /etc/raddb/eap.conf as follows :

```
eap {
default_eap_type = peap
timer_expire = 60
ignore_unknown_eap_types = no
cisco_accounting_username_bug = no
        md5 {
        leap {
        }
        gtc {
                 challenge = "XXXXX"
                 auth_type = PAP
        }
        tls {
        #
                 private_key_password = whatever
                 private_key_password = XXXXX
                 private_key_file = /etc/raddb/certs/cert-srv.pem
                 certificate_file = /etc/raddb/certs/cert-srv.pem
                 # Trusted Root CA list
                 CA file = /etc/raddb/certs/demoCA/cacert.pem
                 dh_file = ${raddbdir}/certs/dh
                 random_file = ${raddbdir}/certs/random
                 fragment size = 1024
                 include_length = yes
        #
                 check_crl = yes
#
     check_cert_cn = %{User-Name}
        ttls {
                 default_eap_type = md5
                 copy request to tunnel = yes
                 use tunneled reply = yes
        }
         peap {
                 default_eap_type = mschapv2
        }
        mschapv2 {
        }
}
```

10. Modify the file /etc/raddb/users.

The goal of modification is to just empty the file, because LDAP directory will be used instead. If you do not want to empty it, find the following line

```
DEFAULT Auth-Type = System
```

and replace it with DEFAULT Auth-Type = LDAP

- 11. Activate the UP (Universal Password) for eDirectory users who are going to use FreeRadius.
  - Launch iManager
  - Go to 'Passwords', Password policies, New
  - Give a name to the policy and configure it.
    - \*\* ' Remove the NDS Password when setting Universal Password ' : No
    - \*\* ' Synchronize NDS Password when setting Universal Password ' : Yes
    - \*\* ' Synchronize Simple Password when setting Universal Password ' : Yes

\*\* 'Allow user agent to retrieve password': Yes
\*\* 'Allow admin agent to retrieve passwords': Yes
\*\* 'Synchronize distribution password when setting Universal Password': Yes
\*\* 'Verify whether existing passwords comply with the password policy (verification occurs on login)'

: Yes

| Password Policy Wizard                                                                                                    |                  |
|----------------------------------------------------------------------------------------------------|------------------|
| <b>Step 1 of 8:</b> Name and describe the Password                                                                                        | Policy           |
| Create a policy name and description of the policy that y                                                                                 | ou are creating. |
| Policy Name:                                                                                                    |                  |
| WiFi LESIEUR SIEGE                                                                                                    | (ex. Engineer    |
| Description:                                                                                                    |                  |
| Cet ensemble des règles a été créé le 8 Déc 2005 par<br>A.Dachine dans le cadre de déploiement de WiFi-DATA<br>dans la eDirectory LESIEUR | X                |
| Password Change Message:                                                                                                    |                  |
| Serveur RADIUS (WiFi) vous demande de changer votre<br>mot de passe                                                                       |                  |
|                                                                                                    | Y                |
| Create a new Password Policy based on the defa<br>(Click Next to see summary)                                                             | ult settings     |

| Pas           | sword Policy Wizard                                                                                                    |
|---------------|----------------------------------------------------------------------------------------------------|
|               | Step 2 of 8: Select the Universal Password options                                                                                                    |
| Univ<br>Polic | ersal Password lets you simplify the integration and management of different password and authentication<br>y, you can increase security by setting rules for how users create their passwords. |
| Wou           | ıld you like to enable Universal Password?                                                                                                    |
| С             | No (skip to Step 4)                                                                                                    |
| 0             | Yes (skin to Step 4)                                                                                                    |
| 0             | Enable the Advanced Password Rules (go to Step 3)                                                                                                    |
| Y             | Hide Options                                                                                                    |
| Un            | iversal Password Synchronization                                                                                                    |
|               | Remove the NDS password when setting Universal Password                                                                                                    |
| •             | Synchronize NDS password when setting Universal Password                                                                                                    |
| ¥             | Synchronize Simple Password when setting Universal Password                                                                                                    |
| Un            | iversal Password Retrieval                                                                                                    |
| 2             | Allow user agent to retrieve password                                                                                                    |
| •             | Allow admin to retrieve passwords                                                                                                    |
| •             | Synchronize Distribution Password when setting Universal Password                                                                                                    |
| Aut           | hentication                                                                                                    |
| ¥             | Verify whether existing passwords comply with the password policy (verification occurs on login)                                                                                                |
| P             | assword Policy Wizard                                                                                                    |
|               | Step 4 of 8: Enable the Forgotten Password feature                                                                                                    |
| Th<br>rei     | is feature lets you set up self-service options for users who i<br>nember a password.                                                                                                    |
| W             | ould you like to enable the Forgotten Password feature?                                                                                                    |
| 12            | Yes                                                                                                    |
| C             |                                                                                                    |

- Associate the policy with FreeRadius users (user by user, or with OU).

| Password Policy Wizard                                                                       |                          |
|----------------------------------------------------------------------------------------------|--------------------------|
| <b>Step 7 of 8:</b> Assign the Password F                                                    | olicy                    |
| You can assign this policy to multiple indivic<br>object in the tree. To remove an assignmer | Juals, org<br>1t, select |
| Assign to:                                                                                   |                          |
| user_radius.Lsieur                                                                           |                          |

| Password Policy Wizard         |                                                                                                    |                   |
|--------------------------------|----------------------------------------------------------------------------------------------------|-------------------|
| 📑 Step 8 of 8: Summary         | r of the Password Policy                                                                                               |                   |
| our policy has the following : | settings:                                                                                                    | Last Modified     |
| Password Policy Summ           | ary                                                                                                    |                   |
| Name                           | WIFI LESIEUR SIEGE                                                                                                    |                   |
| Description                    | Cet ensemble des règles a été créé le 8 Déc 2005 par A.Dachine dans le cadre de déploiement de \<br>eDirectory LESIEUR | ViFi-DATA dans la |
| Universal Password             |                                                                                                    |                   |
| Options                        | Enable Universal Password                                                                                              | true              |
|                                | Enable the Advanced Password Rules                                                                                     | false             |
|                                | Remove the NDS password when setting Universal Password                                                                | false             |
|                                | Synchronize NDS password when setting Universal Password                                                               | true              |
|                                | Synchronize Simple Password when setting Universal Password                                                            | true              |
|                                | Synchronize Distribution Password when setting Universal Password                                                      | true              |
|                                | Allow user agent to retrieve password                                                                                  | true              |
|                                | Verify whether existing passwords comply with the password policy (verification occurs on login)                       | true              |
| Forgotten Password             | Enabled:                                                                                                    | false             |
| Policy Assignments             | user radius.Lsieur                                                                                                    |                   |

|         | Success                                                  |
|---------|----------------------------------------------------------|
|         | Complete: Your Password Policy was successfully created. |
| Click ( | Close to return to the Password Policy List.             |

- 12. Create a user like *adm\_radius*, with a password. This account will be used to do LDAP searches. Do not deactivate it!
- 13. Make sure the user *adm\_radius* has the following rights for each FreeRadius user:
  - \*\* Compare/Read/Write for ACL attribute
  - \*\* Compare/Read for all attributes rights
  - \*\* Browse for Entry rights

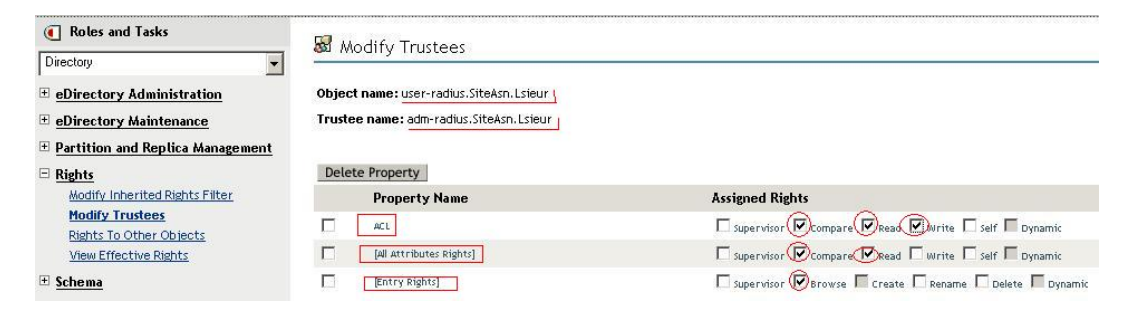

14. Give the user *adm\_radius* retrieval rights for Universal Password (if this wasn't done yet).

- Launch iManager

- Go to Passwords, Password Policies
- Select or create a policy, then edit it
- Go to Universal Password, Configuration Options
- Select 'Allow admin to retrieve passwords' in 'Universal Password Retrieval'
- 15. Declare an eDirectory user as a FreeRadius user.
  - Create a new eDirectory user (or choose an existing one) with a password.
  - Launch iManager and go to the RADIUS category.
  - Click Create Radius User and select the user just created, then click OK.
  - Click Modify Radius User, select the user just created, and click the 'Other Items' tab.
  - Find the 'Dial Up Access' attribute and set it to ON, then click OK.
  - Make sure the user is associated with the policy created in step 11 (Passwords, Passwords Policies).
  - If necessary, manually type the UP.
  - In iManager, go to Set Universal Password and check to see that the NDS has not expired.
- 16. Make absolutely sure that eDirectory object of each FreeRadius user contains the 'UniqueID' attribute. It must contain the login name of the user. If the attribute doesn't exist, add it. Otherwise, LDAP searches, which are the part of authorization / authentication FreeRadius process, will fail.

17. Start the RADIUS service:

#### rcradiusd start

- 18. Before configuring the laptops, test FreeRadius with:
  - \*\*\* NTRadPing, from a workstation

|              | 🕷 NTRadPing Test      | Utility                |                      |                                                                                                    |
|--------------|-----------------------|------------------------|----------------------|----------------------------------------------------------------------------------------------------|
|              | RADIUS Server/port    | iprint2                | 1812                 | NTRadPing 1.5 - RADIUS Server Testing Tool                                                                                                    |
|              | Reply timeout (sec.): | 3                      | Retries: 6           | http://www.dialways.com/                                                                                                    |
|              | RADIUS Secret key:    | your-secret-key        |                      |                                                                                                    |
|              | User-Name:            | user2-radius           |                      |                                                                                                    |
|              | Password:             | ******                 | CHAP                 | MASTERSOFT DIALWAYS                                                                                                    |
|              | Request type:         | Authentication Request | • 0                  | RADIUS Server reply:                                                                                                    |
|              | Additional RADIUS A   | ttri <u>b</u> utes:    |                      | Sending authentication request to server iprint2.1812<br>Transmiting packet, code-1 ide-] length-52<br>received response from the server in 172 milliseconds<br>reply packet code-2 ide-] length=20<br>response: <u>Access: Accept</u><br>                                              |
| Good result> | Add <u>R</u> emove    | Clear list     Loa     | ▼<br>d Sa <u>v</u> e | Send Help Close                                                                                                    |
|              | 💐 NTRadPing Test      | Utility                |                      |                                                                                                    |
|              | RADIUS Server/port    | iprint2                | 1812                 | NTRadPing 1.5 - RADIUS Server Testing Tool<br>© 1999-2003 Master Soft SpA - Italy - All rights reserved                                                                                                    |
|              | Reply timeout (sec.): | 3                      | Retries: 6           | http://www.dialways.com/                                                                                                    |
|              | RADIUS Secret key:    | your-secret-key        |                      | ms lo                                                                                                    |
|              | <u>U</u> ser-Name:    | user2-radius           |                      |                                                                                                    |
|              | Password:             | RNENNENER              | CHAP                 | WASTERSUFT DIALWAYS                                                                                                    |
|              | Request type:         | Authentication Request | • 0                  | RADIUS Server reply:                                                                                                    |
|              | Additional RADIUS A   | ttri <u>b</u> utes:    |                      | Sending authentication request to server ipinit2.1812<br>Transmitting packet, code=1 id=4 length=52<br>no response from server (limed out), new attempt (#1)<br>received response from the server in 3546 milliseconds<br>reply packet code=3 id=4 length=61<br>response. Access-Reject |
|              |                       |                        |                      | Reply-Message=NDS error: failed authentication (-669)                                                                                                    |
|              |                       |                        | 7000                 | Reply-Message=NDS error: failed authentication (-669)                                                                                                    |

Bad result --->

\*\*\* radtest command, locally on server

Good result:

```
radtest user2-radius password iprint2:1812 1812 secret-passphrase
Sending Access-Request of id 218 to 10.68.10.152:1812
User-Name = "user2-radius"
User-Password = "password"
NAS-IP-Address = iprint2
NAS-Port = 1812
rad_recv: Access-Accept packet from host 10.68.10.152:1812, id=218, length=20
```

Bad result:

```
radtest user2-radius password iprint2:1812 1812 secret-passphrase
Sending Access-Request of id 218 to 10.68.10.152:1812
User-Name = "user2-radius"
User-Password = "password"
NAS-IP-Address = iprint2
NAS-Port = 1812
rad_recv: Access-Reject packet from host 10.68.10.152:1812, id=218, length=20
```

\*\*\* Testing the UP and NDS passwords synchronization with UP Diag Tool could be useful, too. We did not need it. (<u>http://support.novell.com/cgi-bin/search/searchtid.cgi?/2970885.htm</u>)

## Access Points Configuration

Model: CISCO AIRONET 1100 series (AIR-AP1121G-A-K9) Note: Your configuration may be different.

- 1. Log in to the HTTP interface of the AP (Access point). We have two.
- 2. Go to Security/Server Manager/ and add the following information to the 'Current Server List RADIUS' list:
  - IP address of FreeRadius server
  - Secret phrase
  - Port numbers (1812 and 1813, by default)
  - Click Apply.

| EXPRESS SET-UP        | Hostname APASN02                                           |                                 |                |
|-----------------------|------------------------------------------------------------|---------------------------------|----------------|
| EXPRESS SECURITY      |                                                            |                                 |                |
| NETWORK MAP +         | Security: Server Manager                                   |                                 |                |
| ASSOCIATION +         | Backup RADIUS Server                                       |                                 |                |
| NETWORK<br>INTERFACES | Backup RADIUS Server:                                      | 0fothame or IP A                | 66r4at)        |
| SECURITY              | E C                                                        |                                 |                |
| Admin Access          | shared secret:                                             |                                 |                |
| Encryption Manager    |                                                            |                                 |                |
| SSID Manager          |                                                            |                                 |                |
| Server Manager        | Corporate Servers                                          |                                 |                |
| Local RADIUS Server   |                                                            |                                 |                |
| Advanced Security     | Current Server List                                        |                                 |                |
| SERVICES +            | RADIUS .                                                   |                                 |                |
| WIRELESS SERVICES +   |                                                            |                                 | <b></b>        |
| SYSTEM SOFTWARE +     | (NEW)                                                      | Server                          | 10.68.10.152   |
| EVENT LÓG +           | 10.68.16.15<br>10.68.16.15<br>10.68.10.150<br>10.68.10.150 | Shared Secret                   |                |
|                       | Delote                                                     | Authentication Port (optional); | 1812 (0-65536) |
|                       |                                                            | Accounting Port (optional):     | 1813 (0-65536) |

- 3. Go to Wireless Services/WDS, 'Server Groups' tab, select the server group list 'Data' and:
  - Put the IP address of FreeRadius server in the 'Priority 1' field
  - make sure that 'Client Authentication' = 'EAP Authentication'
  - make sure that 'Restrict SSID' = 'ASN\_DATA'
- 4. Click Apply.

|                 | - 1 (i | WDS STATUS                          | Ye                  | SERVER GROUPS               | TE GENE                  | IRAL SET-UP          |
|-----------------|--------|-------------------------------------|---------------------|-----------------------------|--------------------------|----------------------|
| IME             |        | Hardmanna ADACNO3                   |                     |                             |                          |                      |
| PRESS SET-UP    |        | Hostname APASNU2                    |                     |                             |                          |                      |
| PRESS SECURITY  |        |                                     |                     |                             |                          |                      |
| TWORK MAP       | +      | Wreless Services: WDS - Server Grou | et.                 |                             |                          |                      |
| SOCIATION       | +      | Conversion Conversion               |                     |                             |                          |                      |
| TWORK           |        | and a cop and                       |                     |                             |                          |                      |
| TERFACES        |        |                                     |                     | Server Group Name: Data     |                          |                      |
| CURITY          | +      | <new></new>                         |                     |                             |                          |                      |
| RVICES          | +      | Telephonie                          |                     |                             |                          |                      |
| RELESS SERVICES |        | Data                                |                     | Group Server Priorities: De | afine Servers            |                      |
| P               |        | -                                   | Dalata              | Barrier 1 10 00 10 1        | 62                       |                      |
| IDS             | _      |                                     | P, ciero            | Phone I To be To I          |                          |                      |
| STEM SOFTWARE   |        |                                     |                     | Priority 2: < NONE >        |                          |                      |
| ENT LOO         | +      |                                     |                     | LANDAR -                    |                          |                      |
|                 |        |                                     |                     | Priority 2:   < NUNE >      |                          |                      |
|                 |        |                                     |                     |                             |                          |                      |
|                 |        | Use Group For:                      |                     |                             |                          |                      |
|                 |        | C Infrastructure Authentication     |                     |                             |                          |                      |
|                 |        | ·                                   |                     |                             |                          |                      |
|                 |        | Courte Authentication               |                     |                             |                          |                      |
|                 |        | Authentication Settin               | 04                  |                             | SSID Settings            |                      |
|                 |        | EAP AND                             | ventination         |                             | C Apply to all SSIDs     |                      |
|                 |        | LEAP Au                             | thentication        |                             | Restrict SSIDs (Apply or | vly to listed SSIDa) |
|                 |        | I MAC AVE                           | hentication         |                             | SSID:                    |                      |
|                 |        | F                                   |                     |                             |                          | _                    |
|                 |        | Default (A                          | Any) Authentication |                             | ASN_DAT                  | A 4                  |

The WiFi APs now redirect the authentication requests of laptops to the FreeRadius server.

# Laptop Configuration

### Context:

We want to have as few authentications as possible (our laptops open two sessions: local and Novell). The goal here is to catch the login/password pair of the local Windows session and forward it to FreeRadius, which, in turn, will check it against eDirectory. If the login/password is validated by eDirectory, the user is assigned an IP address and allowed to use network services. Otherwise, IP address is not assigned and the user can access nothing on the LAN.

So, if FreeRadius is configured correctly, a user opens local Windows session, is validated by LDAP (eDirectory), and then opens a second session to the Novell network.

#### Models used:

Dell Latitude D610 (Intel PRO 2200BG), Dell Latitude D600 (TrueMobile 1300 MiniPCI) and Dell Latitude D600 (Intel PRO 2100 3A)

#### Common steps for all models:

\*\*\* Do not use the Windows WiFi client, because it functions poorly. Use the proprietary WiFi client/tool instead.

\*\*\* Update the WiFi driver and configuration tool.

\*\*\* Install the *root.der* certificate in the 'Trusted root certification authorities' category. During WiFi connection profile configuration do not forget to select this security certificate.

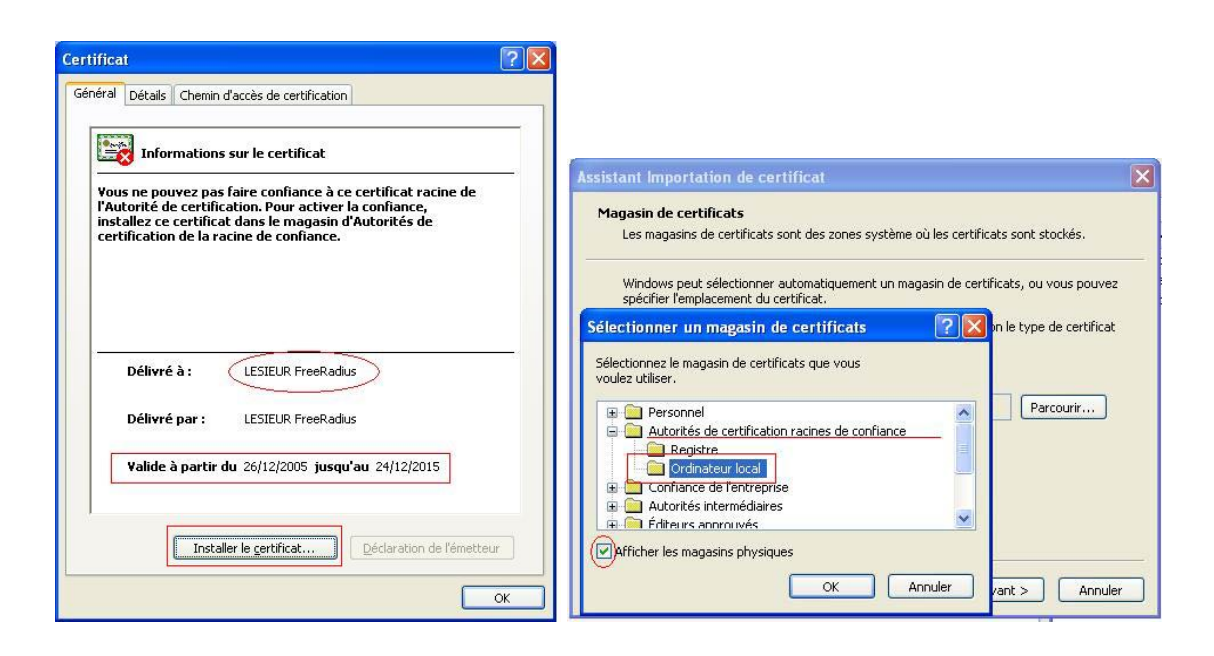

## Dell Latitude D610 (Intel PRO 2200BG)

For a driver update go to http://support.euro.dell.com/support/downloads/ and find the R107434.exe file.

| ntel PROSet/                    | Wireless                                                                        |                                                                  |                                 | - 8 🛛                            |                                                                                                    |                                                                                                    |
|---------------------------------|---------------------------------------------------------------------------------|------------------------------------------------------------------|---------------------------------|----------------------------------|----------------------------------------------------------------------------------------------------|----------------------------------------------------------------------------------------------------|
| ier <u>O</u> utils <u>P</u> rol | ils <u>A</u> ide                                                                |                                                                  |                                 |                                  |                                                                                                    |                                                                                                    |
|                                 | Vous êtes connecté                                                              | (e) à SIEGE.                                                     |                                 |                                  | étails de connexion                                                                                                    |                                                                                                    |
| Profils<br>Se connecter         | Nom du réseau :<br>Vîtesse :<br>Qualité du signal :<br>automatiquement aux prol | ASN_DATA<br>54.0 Mbit/s<br>Très bonne<br>ils sans fil dans l'ord | <u>D</u> étails<br>Ire spécifié |                                  | Nom du profil :<br>Nom du réseau :<br>Adresse IP :<br>Qualité du signal :                                                                                                    | SIEGE<br>ASN_DATA<br>10.68.40.13<br>Très borne<br>==0                                                               |
| - N                             | am du profil<br>EGE                                                             | Nom du réseau<br>ASN_DATA                                        | Propřátás                       | <ul> <li>▲</li> <li>↓</li> </ul> | Adresse MAC de la carte<br>Bande<br>Débits de données pris el<br>Fréquence de l'émetteur-<br>Numéro du canal<br>Authentification réceau                                                               | 00:12:F0:03:40:08<br>802.11g<br>n ch 1, 2, 55, 6, 9, 11, 12, 18,<br>réce 2.412 GHz<br>1<br>WPA-Entransise           |
| Réseaux dispor                  | ibles (2)<br>G <ssid du="" non="" rése<br="">ASN_DATA</ssid>                    | au (flusé>                                                       |                                 |                                  | Chiffrement des données<br>Type d'authentification 80<br>Protocole d'authentification<br>Version CCX<br>TPC CCX<br>Niveaux d'alimentation CC<br>Adresse MAC du point d'a<br>Point d'accès obligatoire | TKIP<br>TKIP<br>22.1x PEAP<br>30.0<br>10.0 mW<br>X 1.0, 5.0, 20.0, 31.6, 50.1 r<br>accès 00:13:7F:52:EF:60<br>Aucun |
| Configurer                      | <u>D</u> étails                                                                 |                                                                  | Actualise                       | ei -                             | Aide ?                                                                                                    | Eerme                                                                                                    |

### How to check if you are connected:

In case of authentication failure you will see following messages and information:

| 🛞 Intel PROSet/Wireless                                      |                                               | ×                                                                |
|--------------------------------------------------------------|-----------------------------------------------|------------------------------------------------------------------|
| Eichier Qutils Profils Aide                                  |                                               |                                                                  |
| L'authentification a échou                                   | é.                                            |                                                                  |
| Nom du réseau : A:<br>Vîtesse : 5-<br>Qualité du signal : Br | SN_DATA<br>4.0 Mbit/s<br>onne <u>D</u> étails |                                                                  |
| Profils                                                      |                                               |                                                                  |
| Se connecter automatiquement aux profils sar<br>ci-dessous.  | is fil dans l'ordre spécifié                  |                                                                  |
| Nom du profil Nor                                            | m du réseau                                   |                                                                  |
| SIEGE ASM                                                    | LDATA                                         |                                                                  |
|                                                              |                                               |                                                                  |
|                                                              | (+)                                           |                                                                  |
|                                                              |                                               | S Erreur dans le processus de connexion                          |
| Lonnexion Ajouter                                            | upprimer Proprietes                           | Cliquez pour lancer les Diagnostics de l'utilitaire de dépannage |
| Réseaux disponibles (3)                                      |                                               | d'Intel Wireless.                                                |
| Nom du réseau                                                |                                               |                                                                  |
| •••••• 9 (SSID non diffusé)                                  |                                               |                                                                  |
| SSID non diffusé>                                            |                                               | van En comparative State 2 a                                     |
|                                                              |                                               |                                                                  |
| Configurer <u>D</u> étails                                   | Actualiser                                    |                                                                  |
| Désactiver l'émetteur-récepteur                              |                                               |                                                                  |
| Interrupteur matériel de l'émetteur-récepteur : Act          | tivé Aide ? Fermer                            | En cas diechec diauthentification                                |
|                                                              |                                               |                                                                  |

(In case of authentication failure)

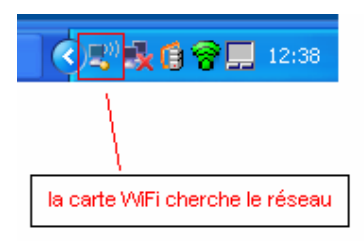

(The WiFi card seeking the network ...)

### **Configuring the Intel PROset/Wireless tool**

1. Go to Tools / System Administration and provide a password.

| 🞯 Int   | el PROSet/Wireless                       | Création du mot de passe                                     |                                                                             |
|---------|------------------------------------------|--------------------------------------------------------------|-----------------------------------------------------------------------------|
| Fichier | Outils Profils Aide                      | Pour protéger les profils d'administration et les paramètres |                                                                             |
|         | Paramètres de l'application              | Ctrl+P                                                       | en empêchant les utilisateurs ne disposant pas de                           |
|         | Paramètres de la carte                   | Ctrl+A                                                       | privileges administratifs d'y acceder, vous devez creer un<br>mot de passe. |
|         | Utiliser le Client Microsoft             | F10                                                          | Mot de passe :                                                              |
|         | Statistiques avancées                    | Ctrl+S                                                       | Confirmer le mot de passe :                                                 |
|         | Utilitaire de dépannage d'Intel Wireless | Ctrl+W                                                       |                                                                             |
| ⊢P      | Administration système                   | Ctrl+T                                                       |                                                                             |

2. Click Options and select "Connection before session opening").

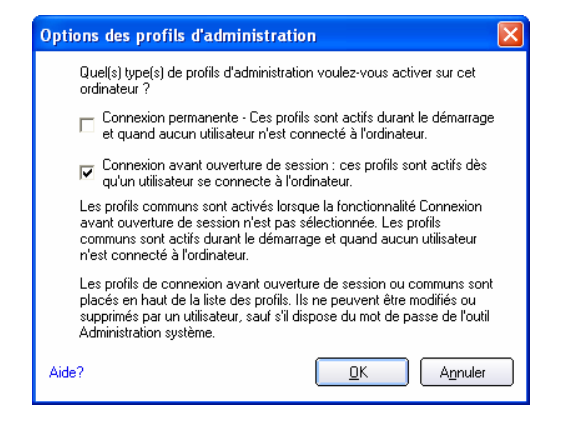

3. Click Parameters and select the options shown below.

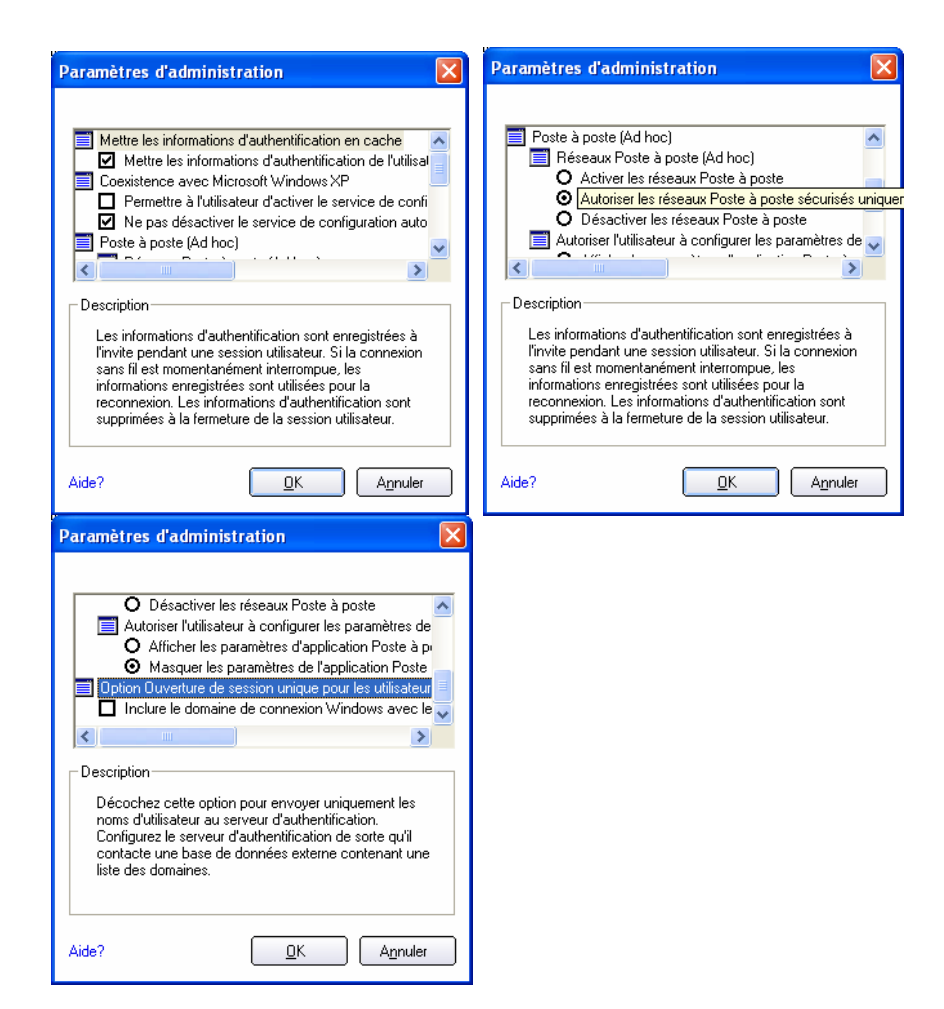

4. Go to Tools / Application Parameters.

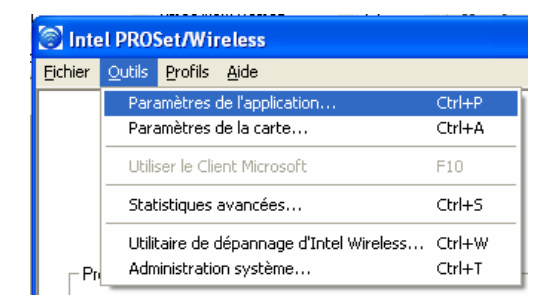

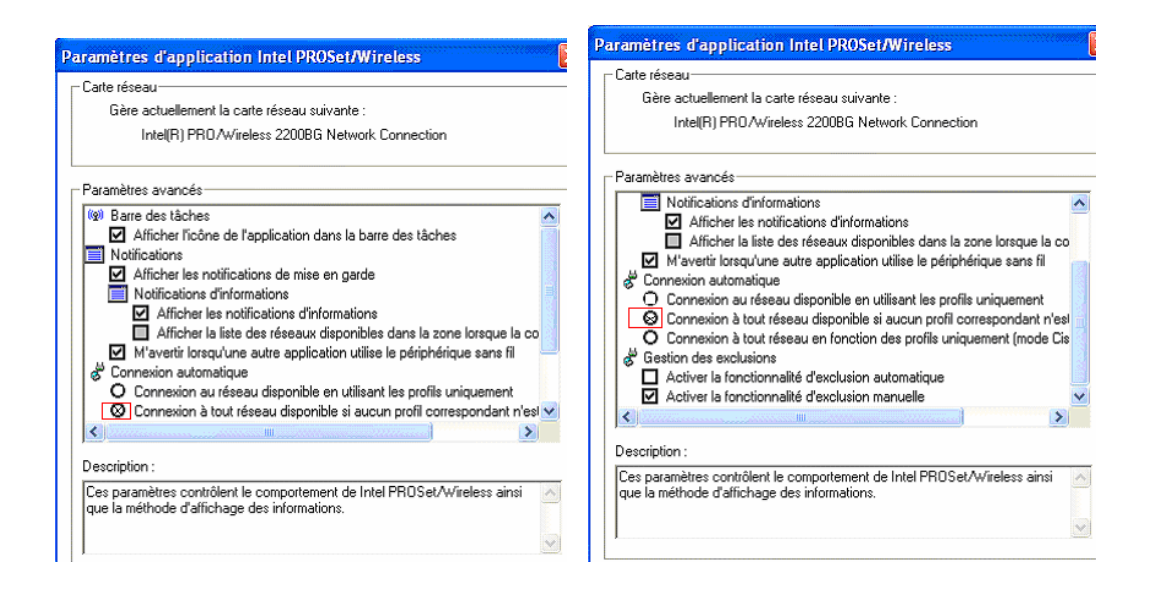

### Connection profile "SIEGE" configuration

1. Go to Tools / System Administration, provide the password, and click the Add tab.

| Propriétés du profil sans fil - | SIEGE                                                                                                    | × |
|---------------------------------|----------------------------------------------------------------------------------------------------|---|
| Propriétés du profil sans fil - | SIECE Paramètres généraux Ngm du profil: Ngm du profil: Nom du réseau sans fil (SSID): ASN_DATA Mode opérationnel : Pgmanert : actif si aucu utilisateur n'est connecté. Type de profil d'administration : Pgmanert : actif si aucu utilisateur n'est connecté. Expensed avant aurequire de session/Commune : actif si un Exitisateur est connecté. Ce profil est parlagé par tous les utilisateurs. |   |
| Aide ?                          | <u>Avancé</u>                                                                                                    |   |

Fill in the last field ('*Identité d'itinérance*') with user's last/first names, even if it's optional. This will help very much during debugging, if any. Do not use French accents!

| Propriétés du profil s                                                                                                    | ans fil - SIEGE-pilote 🔀                                                                                                    |
|----------------------------------------------------------------------------------------------------|----------------------------------------------------------------------------------------------------|
| <ul> <li>Nom du profil:SIEGE</li> <li>Paramètres géné</li> <li>Paramètres de ré</li> <li>Paramètres de ré</li> <li>Paramètres de ré</li> <li>Paramètres de ré</li> <li>Serveur PEA</li> </ul> | Arriver Arriver Arriv |
| Aide ?                                                                                                    | < <pre>&lt;&lt; <u>Précédent</u></pre> Suivant >> OK Annuler                                                                                                    |
| Souther all                                                                                                    |                                                                                                    |
| Propriétés du profil                                                                                                    | sans fil - SIEGE-pilote                                                                                                    |
| 🔗 Nom du profil :SIFG                                                                                                    | E Dama Shara da a ƙaralta                                                                                                    |
| Paramètres gén                                                                                                    | Paramétres de sécurité                                                                                                    |
| Utilisateur P                                                                                                    | Sélectionnez les paramètres de sécurité appropriés pour votre réseau sans fil.<br>EAP Votre administrateur réseau peur vous aider à les sélectionner.                                                                                                    |
| Serveur PE                                                                                                    | AP Authentification réseau : WPA - Entreprise 💌                                                                                                    |
|                                                                                                    | Chilfrement des données : TKIP                                                                                                    |
|                                                                                                    | Activer 802.1x                                                                                                    |
|                                                                                                    | Étape 2 sur 2 : Serveur PEAP                                                                                                    |
|                                                                                                    | Émetteur du certificat :                                                                                                    |
|                                                                                                    | Autoriser les certificats intermédiaires                                                                                                    |
|                                                                                                    |                                                                                                    |
|                                                                                                    | Spécifier le nom du serveur/certificat                                                                                                    |
|                                                                                                    | Nom du gerveur/certificat :                                                                                                    |
|                                                                                                    | Le nom de domaine doit se terminer per le nom snécifié                                                                                                    |
|                                                                                                    | -                                                                                                    |
|                                                                                                    |                                                                                                    |
|                                                                                                    |                                                                                                    |
| Aide ?                                                                                                    | K Précédent Suivant DK Annuler                                                                                                    |
| 3                                                                                                    | Administration système                                                                                                    |
|                                                                                                    |                                                                                                    |
| TE                                                                                                    | Paramètres d'administration                                                                                                    |
|                                                                                                    | Vous pouvez choisir le niveau de contrôle des                                                                                                    |
|                                                                                                    | utilisateurs sur leur connexion réseau sans fil.                                                                                                    |
|                                                                                                    | 2 X 0. Videntation 0                                                                                                    |
| F                                                                                                    | Profils d'administration                                                                                                    |
|                                                                                                    | Les profils d'administration sont partagés par tous les<br>utilisateurs de cet ordinateur. Pour créer un profil, cliquez                                                                                                    |
|                                                                                                    | sur Ajouter.                                                                                                    |
|                                                                                                    | Connexion avant ouverture de session/Permanent                                                                                                    |
|                                                                                                    |                                                                                                    |
|                                                                                                    | Nom du profil Nom du réseau                                                                                                    |
|                                                                                                    | SIEGE ASN_DATA                                                                                                    |
|                                                                                                    |                                                                                                    |
|                                                                                                    | +                                                                                                    |
|                                                                                                    |                                                                                                    |
|                                                                                                    | Désactiver la commutation de profils Intel. Les                                                                                                    |
|                                                                                                    | premier profil de connexion avant ouverture de                                                                                                    |
|                                                                                                    | session/permanent uniquement.                                                                                                    |
|                                                                                                    |                                                                                                    |
|                                                                                                    | Ajouter Supprimer Propriétés                                                                                                    |
| 100 m                                                                                                    |                                                                                                    |
|                                                                                                    | Modifier le mot de passe Exporter Aide? Fermer                                                                                                    |
|                                                                                                    |                                                                                                    |

## Dell Latitude D600 (TrueMobile 1300 MiniPCI)

For a driver update go to http://support.euro.dell.com/support/downloads/ and find the R94825.exe file.

## Configuring the WIFI ASN\_DATA Connection

1. Launch the WiFi card tool. Click Advanced, then Properties.

| ques Monitorage local Diagr                                                                                                    | nostics Informations                                              |                                                                                                    |
|----------------------------------------------------------------------------------------------------|-------------------------------------------------------------------|----------------------------------------------------------------------------------------------------|
| afiguration réseaux sans fil                                                                                                    | État de la liaison                                                |                                                                                                    |
| et outil gérer vos paramètres sans fil                                                                                                    | il.                                                               |                                                                                                    |
| sponibles                                                                                                    |                                                                   |                                                                                                    |
| connecter à un réseau sans fil, clique                                                                                                    | ez sur Configurer.                                                |                                                                                                    |
|                                                                                                    | Configurer                                                        |                                                                                                    |
| TA.                                                                                                    |                                                                   |                                                                                                    |
|                                                                                                    | Rafraichir                                                        |                                                                                                    |
| voris                                                                                                    |                                                                   |                                                                                                    |
| er automatiquement aux réseaux dis<br>ué ci-dessous :                                                                                                    | sponibles dans                                                    | Avancées                                                                                                    |
| TA.                                                                                                    | Monter                                                            | Avancees                                                                                                    |
|                                                                                                    | Descendre                                                         | Accès réseau                                                                                                    |
|                                                                                                    |                                                                   | O Tout <u>r</u> éseau disponible (point d'accès favori)                                                                                                    |
|                                                                                                    |                                                                   | Béseaux avec point d'accès uniquement (infractuu                                                                                                    |
|                                                                                                    | Exporter                                                          |                                                                                                    |
| r Supprimer                                                                                                    | Propriétés                                                        | O <u>R</u> éseaux ordinateur à ordinateur (ad hoc) uniquem                                                                                                    |
| licône sans fil dans la barre d'état                                                                                                    | Avancées                                                          | Se connecter automatiquement aux réseaux non fav                                                                                                    |
|                                                                                                    |                                                                   |                                                                                                    |
| OK Annuler /                                                                                                    | Appliquer Aide                                                    | F                                                                                                    |
|                                                                                                    |                                                                   | Propriétés du réseau sans fil<br>Propriétés du réseau sans fil<br>Méthode EAP                                                                                                    |
|                                                                                                    |                                                                   | Propriétés du réseau sans fil<br>Propriétés du réseau sans fil<br>Méthode EAP<br>TTLS/PEAP<br>Protocole d'authentification par tunnel<br>EAP-FAST                                                                                                    |
| átés du réseau san                                                                                                    | s fil                                                             | Propriétés du réseau sans fil<br>Propriétés du réseau sans la Authentification<br>Méthode EAP<br>TTLS/PEAP<br>Protocolo d'authentification par tunnel<br>EAP-FAST<br>Serveur d'authentification                                                                                                    |
| tés du réseau san                                                                                                    | s fil                                                             | Propriétés du réseau sans fil Propriétés du réseau sans fil Propriétés du réseau sans la Authentification Méthode EAP TTLS/PEAP Protocolo d'authentification per tunnel EAP-FAST Serveur d'authentification Unknown Nom d'utilisateur et mot de passe                                                                                                    |
| <b>tés du réseau san</b> s<br>uréseau sans fil Authentification                                                                                                    | s fil                                                             | Propriétés du réseau sans fil Propriétés du réseau sans til Authentification Méthode EAP Protocole d'authentification per tunnel EAP-FAST Serveur d'outhentification Nom d'utilisateur et mot de passe Divide pour nom d'utilisateur et mot de passe Divide pour nom d'utilisateur et mot de passe Divide pour nom d'utilisateur et mot de passe Divide pour nom d'utilisateur et mot de passe Divide pour nom d'utilisateur et mot de passe Divide pour nom d'utilisateur et mot de passe                                                                                                    |
| <b>tés du réseau sans</b><br>Il Authentification<br>Iu (SSID) :                                                                                                    | s fil                                                             | Propriétés du réseau sans fil Propriétés du réseau sans til Authentification Méthode EAP Protocole d'authentification par tunnel EAP-FAST Serveur d'authentification Nom d'utilisateur et mot de passe Invite pour nom d'utilisateur et mot de passe Invite pour nom d'utilisateur et mot de passe Invite |
| tés du réseau sans<br>uréseau sans fi Authentification<br>ur (SSID) : ASM <u>UDA</u><br>sans fi                                                                                                    | s fil                                                             | Propriétés du réseau sans fil  Propriétés du réseau sans fil  Propriétés du réseau sans fil  Protocole d'authentification Protocole d'authentification par tunnel  Protocole d'authentification par tunnel  ABP-FAST Serveur d'authentification Unknown Nom d'utilisateur et mot de passe Invite pour nom d'utilisateur et te mot de passe Invite pour nom d'utilisateur et le mot de passe Invite pour nom d'utilisateur et le mot de passe |
| tés du réseau sans<br>uréseau sans fil Authentification<br>u (SSID) : ESNIDA<br>sans fil<br>nécessite une dé pour l'opération                                                                                                    | s fil                                                             | Propriétés du réseau sans fil  Propriétés du réseau sans fil  Propriétés du réseau sans fil Authentification  Méthode EAP  Protocole d'authentification par tunnel  EAP-FAST  Serveur d'outhentification Unknown  Nom d'utilisateur et mot de passe  Wultisateur et mot de passe  Wultisateur et mot de passe  Wultisateur et is mot de passe  Confirme le mot de passe :                                                                                                    |
| tés du réseau sans fil<br>uréseau sans fil Authentification<br>u (SSID) : ASNU DAT<br>sans fil<br>nécessite une dé pour l'opération<br>cation de réseau : WP2                                                                                                    | s fil                                                             | Propriétés du réseau sans fil         Propriétés du réseau sans la Authentification         Méthode EAP         ITLS/PEAP         Protocole d'authentification per tunnel         MS-CHAP v2         EAP-FAST         Serveur d'authentification         Unknown         Nom d'utilisateur et mot de passe         (m)Utilisateur et mot de passe         (m)Utilisateur et mot de passe         (m)Utilisateur et mot de passe         (m)Utilisateur et mot de passe         (m)Utilisateur et mot de passe         (m)Utilisateur et mot de passe         (m)Utilisateur et mot de passe         (m)Utilisateur et mot de passe         (m)Utilisateur et mot de passe         (m)Utilisateur et mot de passe         (confirmer le mot de passe :         (certificat                                                                                                    |
| tés du réseau sans<br>réseau sans fil Authentification<br>u (SSID) : ASNUDAT<br>sans fil<br>nécessite une clé pour l'opération<br>cation de réseau : WPA<br>des données : Auto                                                                                                    | s fîl                                                             | Propriétés du réseau sans fil         Propriétés du réseau sans la Authentification         Méthode EAP         TTLS/PEAP         Protocola d'authentification per tunnel         EAP-FAST         Serveur d'authentification         Unixnown         Nom d'utilisateur et mot de passe         [m/ute pour nom d'utilisateur et le mot de passe         [m/ute pour nom d'utilisateur et mot de passe         [m/ute pour nom d'utilisateur et le mot de passe         [m/ute pour nom d'utilisateur et le mot de passe         [m/ute pour nom d'utilisateur et le mot de passe         [m/ute pour nom d'utilisateur et le mot de passe         [m/ute pour nom d'utilisateur et le mot de passe         [m/ute pour nom d'utilisateur et le mot de passe         [m/ute pour nom d'utilisateur et le mot de passe         [m/ute pour nom d'utilisateur et le mot de passe         [m/ute passe :         [confirmer le mot de passe :         Certificot         [dentité/Connexion :                                                                                                    |
| tés du réseau sans<br>réseau sans fil Authentification<br>u (SSID) : Sans fil<br>nécessite une dé pour l'opération<br>cation de réseau : WPA<br>des données : Auto                                                                                                    | s fil                                                             | Propriétés du réseau sans fil         Propriétés du réseau sans la Authentification         Méthode EAP         TTLS/PEAP         Protocola d'authentification per turnel         MS.CHAP v2         EAP-FAST         Serveur d'authentification         Univer pour nom d'utilisateur et mot de passe         Invite pour nom d'utilisateur et mot de passe         Invite pour nom d'utilisateur et mot de passe         Continner le mot de passe :         Confirmer le mot de passe :         Certificat         Identité/Connexion :         Queux contificest n'e été sélectionné .>                                                                                                    |
| tés du réseau sans<br>réseau sans fil Authentification<br>u (SSID) : SSID Da<br>sans fil<br>nécessite une dé pour l'opération<br>cation de réseau : WPA<br>des données : Auto<br>u :                                                                                                    | s fil                                                             | Propriétés du réseau sans fil         Propriétés du réseau sans la Authentification         Méthode EAP         TTLS/PEAP         Protocole d'authentification per turnel         MS.CHAP v2         EAP-FAST         Serveur d'authentification         Unknown         Nom d'utilisateur et mot de passe         Invite pour nom d'utilisateur et le mot de passe         Indiquez le domaine Windows         DomaineWom d'utilisateurer :         Mot de passe :         Confirmer le mot de passe :         Certificot         Identité/Connexion :         Selectionnez.         Afficher                                                                                                    |
| tés du réseau sans<br>réseau sans fil Authentification<br>u (SSID) : Sans fil<br>nécessite une dé pour l'opération<br>cation de réseau : WP2<br>des données : Auto<br>u : La cé : .                                                                                                    | s fil                                                             | Propriétés du réseau sans fil Propriétés du réseau sans la Authentification Méthode EAP Profest Protocole d'authentification per tunnel EAP-FAST Serveur d'authentification Nom d'utilisateur et mot de passe Invide pour nom d'utilisateur et mot de passe Invide pour nom d'utilisateur et mot de passe Invide pour nom d'utilisateur et mot de passe Invide pour nom d'utilisateur et mot de passe Invide pour nom d'utilisateur et mot de passe Invide pour nom d'utilisateur et mot de passe Invide pour nom d'utilisateur et mot de passe Invide pour nom d'utilisateur et mot de passe Invide pour nom d'utilisateur et mot de passe Invide pour nom d'utilisateur et mot de passe Invide passe Invide passe: Confimer le mot de passe Confimer le mot de passe Identité/Connexion: Sélectionne2. Atticher EVValidez le certificat du serveur Emetieur: ILESIEUR FreePandua                                                                                                    |
| tés du réseau sans<br>u réseau sans fil Authentification<br>u (SSID) : SIN DA<br>Isans fil<br>nécessite une clé pour l'opération<br>cation de réseau : WP2<br>des données : Auto<br>u:<br>la clé (avancé) : 1                                                                                                    | s fil                                                             | Propriétés du réseau sans fil Propriétés du réseau sans la Authentification Méthode EAP Protocole d'authentification per tunnel EAP-FAST Serveur d'authentification per tunnel Nom d'utilisateur et mot de passe Wite pour nom d'utilisateur et mot de passe Wite pour nom d'utilisateur et mot de passe Wite pour nom d'utilisateur et mot de passe Wite pour nom d'utilisateur et mot de passe Confirmer le mot de passe Confirmer le mot de passe Certificat Identité/Connexion : Certificat Validez le certificat du serveur Emeteur : LESIEUR FreoReadus Valides ver certificats intermédiaires                                                                                                    |
| tés du réseau sans fil Authentification         uréseau sans fil Authentification         su (SSID) :         Isans fil         nécessite une clé pour l'opération         ication de réseau :         WP2         des données :         u :         la clé :         la clé (avancé) :         la clé (avancé) :                                                                                                    | s fil                                                             | Propriétés du réseau sans fil         Propriétés du réseau sans la Authentification         Méthode EAP         Protocole d'authentification per tunnel         TTS.FPAP         Protocole d'authentification per tunnel         EAP-FAST         Serveur d'authentification         Value pour nom d'utilisateur et mot de passe         Wate pour nom d'utilisateur et mot de passe         Wate pour nom d'utilisateur et mot de passe         Wate pour nom d'utilisateur et mot de passe         OnmaineVion d'utilisateur et mot de passe         OnmaineVion d'utilisateur et mot de passe         Confirmer le mot de passe :         Confirmer le mot de passe :         Cartificat         Identité/Connexion :         Validez le certificat du serveur         Emetteur :         LISIEUR FreoReadus         Validez le certificats intermédiaires         Nom du serveur :                                                                                                    |
| tés du réseau sans fil Authentification         u réseau sans fil Authentification         sans fil         i sans fil         nécessite une clé pour l'opération         ication de réseau :         WP2         des données :         u :         la clé :         a clé (avancé) :         1         est spécifiée automatiquement à n                                                                                                    | s fil<br>suvante :<br>A v<br>omatique v                           | Propriétés du réseau sans fil         Propriétés du réseau sans li Authentification         Méthode EAP         Protocole d'authentification per tunnel         MS-CHAP-V2         Protocole d'authentification per tunnel         EAP-FAST         Serveur d'authentification         Unknown         Nam d'utilisateur et mot de passe         Image: Serveur d'authentification         Unknown         Nam d'utilisateur et mot de passe         Image: La domaine Windows         DomaineWon d'utilisateur et mot de passe         Confirmer le mot de passe :         Confirmer le mot de passe :         Confirmer le mot de passe :         Certificat         Identité/Connexion :         Validez le certificat du serveur         Emetteur :         LESEUR PreoReduus         Validez le certificat sintermédiaires         Nom du serveur :         Our on du serveur d'out correspondre exactement                                                                                                    |
| Lés du réseau sans fil Authentification         u (SSID) :         SSID :         Sans fil         nécessite une clé pour l'opération         sains fil         nécessite une clé pour l'opération         sains fil         nécessite une clé pour l'opération         sains fil         a dé données :         J;         a clé :         a clé (avancé) :         1 :         said (avancé) :         1 :         un réseau ordinateur à ordinateur         sans fil ne sont pas utilisés. | s fil<br>suivante :<br>A v<br>matique v<br>r (ad hoc); les points | Propriétés du réseau sans fil         Propriétés du réseau sans fil         Propriétés du réseau sans fil         Authentification         Méthode EAP         Protocole d'authentification par tunnel         INS-CHAP-Q         Protocole d'authentification par tunnel         INS-CHAP-Q         Protocole d'authentification par tunnel         INS-CHAP-Q         Protocole d'authentification par tunnel         INS-CHAP-Q         Protocole d'authentification par tunnel         INS-CHAP-Q         Protocole d'authentification par tunnel         INS-CHAP-Q         Protocole d'authentification par tunnel         Indiquez le domaine Windows         DomaineVNom d'utilisateur et mot de passe         Confimer le mot de passe :         Confimer le mot de passe :         Certificat         Identité/Connexion :         Volidez le certificat du serveur         Emetteur :         LESIEUR FreoRadius         Valorier certificat sintermédiaires         Nom du serveur doit correspondre exactement         O Le nom du serveur doit correspondre exactement         O Le nom du serveur doit correspondre exactement                                                                                                    |

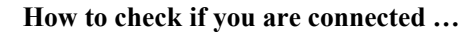

1. Move the mouse over the WiFi card icon. If you are connected, authentication state and IP address are displayed.

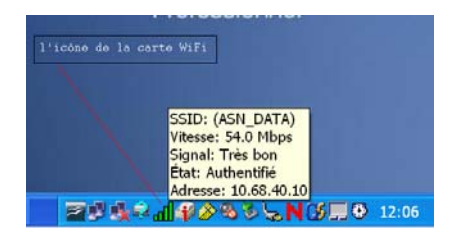

If the IP is 0.0.0, you are not connected.

## Dell Latitude D600 (Intel PRO 2100 3A)

For a driver update go to http://support.dell.com/support/downloads/ and look for the R105328.exe file.

During installation do not forget to select two options: Options for unique session opening - and Connection before session opening.

| Intel(R) PROSet                                |         |
|------------------------------------------------|---------|
| Pour les cartes réseau Wired (802.3)           |         |
| □ □ □ Pour les cartes reseau sans fil (802.11) |         |
| Options d'ouverture de session unique          | Je      |
|                                                | Session |

### Configuring the WIFI ASN\_DATA connection

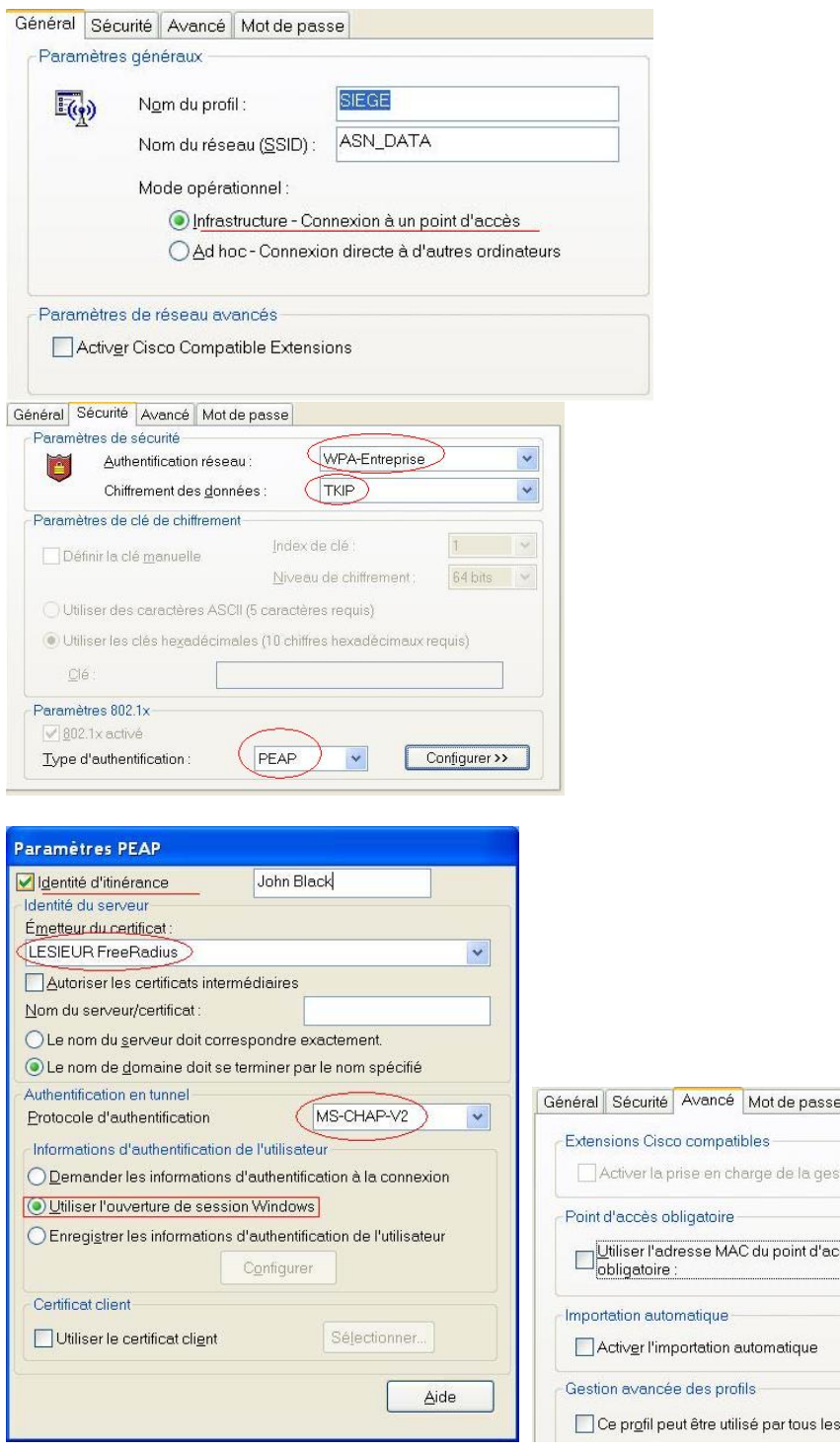

| Général | Sécurité                     | Avancé                  | Mot de passe              |                    |        |         |     |    |   |
|---------|------------------------------|-------------------------|---------------------------|--------------------|--------|---------|-----|----|---|
| Exten   | sions Cisc<br>Activer la p   | o compati<br>rise en ch | bles<br>arge de la gestio | on r <u>a</u> dios | électi | ique    |     |    |   |
| Point   | d'accès ol                   | oligatoire              |                           |                    |        |         |     |    |   |
|         | Utiliser I'ad<br>obligatoire | resse MAI               | C du point d'acci         | es]                | 1      | 1       | *   | 2  | 1 |
| Impor   | tation auto                  | matique -               | utemetiaue                |                    |        |         |     |    |   |
| Gestic  | on avancé                    | e des prot              | ills                      |                    |        |         |     |    |   |
|         | Ce pr <u>o</u> fil pe        | ut être utili           | sé par tous les ı         | tilisateu          | rs (Pr | ofil co | mmu | n) |   |

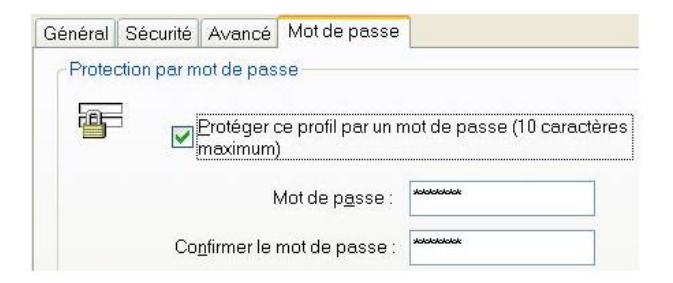

### How to check if you are connected ...

Method 1

Move the mouse over the WiFi card icon. The SSID and connection state are displayed.

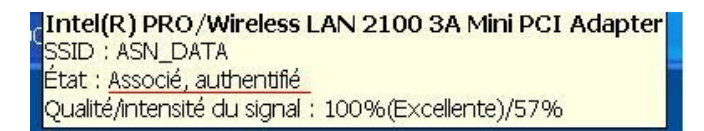

<u>Method 2</u> Double-click the WiFi card icon.

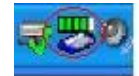

Click the General tab.

| e <sup>9</sup> (*1     |                                |
|------------------------|--------------------------------|
|                        | l rés bonne                    |
| Associé et aut         | hentifié avec ASN_DATA         |
| Nom du réseau (SSID) : | ASN_DATA                       |
| Nom du profil :        | SIEGE                          |
| Mode :                 | Infrastructure (Point d'accès) |
| Sécurité :             | TKIP                           |
| Vitesse :              | 11 Mbit/s                      |
| Bande (fréquence) :    | 802.11b (2,4 GHz)              |
| Canal :                | 11                             |
| Protocole 802.1x :     | Activé                         |

and then click Details:

|                                    |                      | ~   |
|------------------------------------|----------------------|-----|
| Adresse IP de la carte             | 10.68.40.28          |     |
| Mode de sécurité                   | WPA                  |     |
| Algorithme de chiffrement          | TKIP                 |     |
| Authentification 802 11            | Ouvert               |     |
| Authentification 802.1x            | PEAP (MS-CHAP-V2)    |     |
| Adresse MAC de la carte            | 00:0C:F1:17:A3:2F    |     |
| Adresse MAC du point d'accès       | 00:13:7F:43:B4:A0    |     |
| Type de carte                      | Mini PCI             |     |
| Débits de données supportés        | 1; 2; 5,5; 11 Mbit/s |     |
| Fréquence du récepteur             | 2.462 GHz            |     |
| Version du logiciel                | 7.1.4.4              |     |
| Version du matériel                | ∨4.0                 |     |
| Version du pilote                  | 1.2.4.35             |     |
| Interruption                       | 5                    |     |
| Adresse mémoire                    | 0xFAFEF000           |     |
| Point d'accès obligatoire          | Aucun                |     |
| Version CCX                        | 2.0.0                |     |
| Puissance de transmission actuelle | 40 mW                | 1.0 |
| Nivoeu do nuiscenco disponiblo     | 6 10 16 /0 mW        |     |
| <                                  |                      | >   |

#### How to check if a user connects without going to the laptop:

- 1. Open a session to the FreeRadius server (Putty or local).
- 2. Run this command:

#### grep -- ir user-name /var/log/radius/radact/access-point-IP-address/reply-details-XXXXYYZZ

where XXXXYZZ is the date of the file. You should see a list of user's names. Normally, these are successfully connected users! If no user connected, 'Reply' files are not created.

3. Now run this command:

#### grep –ir "login ok" /var/log/radius/radius.log

Each line with "Login OK" means a successful connection.

#### Known problems (laptops)

1.<u>Symptom</u>:

WiFi connection seems to be established, but no network application works.
<u>Cause</u>:
IP address of WiFi card is 0.0.0.0
<u>Solution</u>:
Go to WiFi connection properties (My Network Places) and check if the TCP/IP protocol is associated with the card.

2. Symptom:

Everything seems to be configured correctly, but the user still can't connect.

Cause:

Most probably there is something wrong with Universal/NDS Password.

Solution:

On the FreeRadius server, stop the RADIUS service (rcradiusd stop) and re-launch it in debug mode (radiusd -X - A)

Find the exact error. Then:

-- Make sure you followed step 16 of the FreeRadius Server Configuration section of this document, especially the last point (NDS password expiration). Normally, when you change NDS password, UP is

synchronized.

-- If not, change the NDS password once again from a workstation that has the Novell Client installed with the NMAS/NICI option, or from iManager/C1/NWAdmin32.

-- After that, normally, the WiFi connection should be established. It was for us. Don't forget to stop the debug mode of the RADIUS service (press Ctrl-C) and re-launch it normally (rcradiusd start).